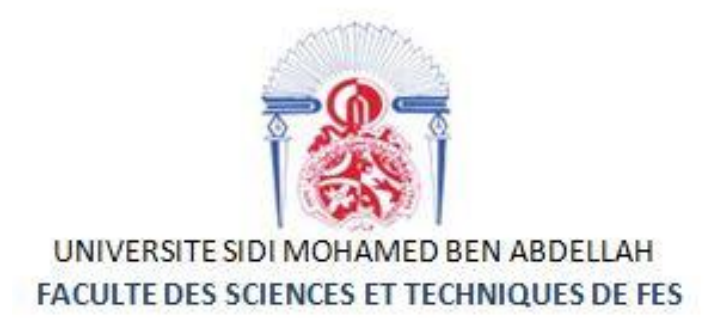

# Projet de Fin d'Études

Licence Sciences et Techniques Génie Informatique

# Application de réservation et de gestion des salles de TP informatique

Lieu de stage : Faculté des Sciences et Techniques de Fès

Réalisé par :

Encadré par :

**EL GHALLOUCH Reda** 

Pr. BEN ABBOU Rachid

Soutenu le 07/06/2018 devant le jury composé de :

Pr. R. BEN ABBOU

Pr. M. OUZARF

Pr. K. ABBAD

Année universitaire : 2017/2018

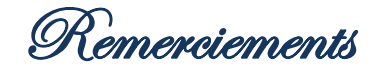

Je tiens à remercier toutes les personnes qui ont contribué au succès de mon stage et qui m'ont aidé lors de la rédaction de ce rapport.

Tout d'abord, j'adresse mes remerciements à mon encadrant, **Monsieur BEN ABBOU Rachid** pour son encadrement tout au long de la période du stage. Son écoute, ses conseils, ses éclaircissements et aussi ses encouragements m'ont poussés à continuer jusqu'au bout.

Je tiens à remercier vivement ma responsable de stage, Madame LAHLOU Najat, responsable du service de réservations des salles de TP informatique au sein de la FSTF, pour son accueil, le temps qui nous a offert et le partage de son expertise au quotidien. Grâce à sa confiance j'ai pu m'engager totalement dans mon travail.

Je remercie également l'ensemble professoral du département génie informatique de la Faculté des Sciences et Techniques de Fès.

Aussi je remercie les membres de jury pour avoir agréés d'évaluer ce travail.

Enfin, je tiens à remercier toutes les personnes qui m'ont conseillé et relu de près ou de loin lors de la rédaction de ce rapport de stage : toute ma famille pour leur amour, leur contribution et leur soutien constant. Je leur dédie ce mémoire de fin d'études. De même je remercie mes chers amis et mes collèges pour l'esprit qui a animé nos relations durant nos études.

Résumé

Au cours de mon stage, au sein de la Faculté des Sciences et Techniques de Fès, il m'a été demandé de réaliser une application web intranet, qui va être responsable de la réservation et la gestion des salles de travaux pratiques du service informatique.

Cette application a pour objectif de faciliter la tâche entre les enseignants et les responsables du service. Elle permet à l'enseignant d'effectuer des réservations à travers son espace personnel, qui lui permet aussi la gestion de ses réservations et la consultation de ses emplois de temps. De plus, du côté responsable, l'application résout plusieurs problématiques qui sont posées par le service en ce qui concerne l'organisation des réservations et la gestion des salles. Le responsable effectue ces traitements à travers son espace personnel.

Afin de mettre en place l'application, j'ai commencé par l'analyse de la problématique, cela m'a poussé à la recherche et la collection des informations nécessaires, puis j'ai passé à l'étude conceptuelle de l'application, ce qui m'a permis d'avancer de plus en plus dans les différentes fonctionnalités et angles de travail, pour atteindre le bon fonctionnement de l'application.

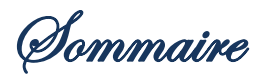

| Remerciements                                       |
|-----------------------------------------------------|
| Résumé                                              |
| Sommaíre                                            |
| Líste des figures                                   |
| Liste des acronymas                                 |
| Liste des acronymes                                 |
| Introduction                                        |
| Chapitre 1 : Contexte général du projet 11          |
| I. Présentation du lieu de stage :                  |
| 1. Introduction :                                   |
| 2. La FSTF en chiffres :                            |
| 3. L'organisation des études :                      |
| 4. Formations offerts :                             |
| II. Étude de l'existant :                           |
| 1. Description de l'existant :                      |
| 2. Critique de l'existant :                         |
| III. Problématique/Solution Proposée :14            |
| 1. Problématique :                                  |
| 2. Solution proposée :                              |
| IV. Cahier des charges :                            |
| Chapitre 2 : Analyse et Conception                  |
| I. Modélisation fonctionnelle :                     |
| 1. Identification des acteurs :                     |
| 2. Diagramme des cas d'utilisation (Use Cases UC) : |
| i. Enseignant: 20                                   |
| ii. Chef de département :                           |
| iii. Responsable du service :                       |
| II. Modélisation dynamique :                        |
| 1. Diagramme de séquence :                          |
| i. Enseignant :                                     |

### Application de réservation et de gestion des salles de TP informatique

|         | ii.                           | Chef de département :                        |  |  |  |
|---------|-------------------------------|----------------------------------------------|--|--|--|
|         | iii. Responsable du service : |                                              |  |  |  |
| III. M  | <b>lodél</b>                  | isation des données :                        |  |  |  |
| 1.      | Dia                           | gramme de classes (Class Diagram) :          |  |  |  |
| Chapitr | e 3 :                         | Interfaces de l'application réalisée 30      |  |  |  |
| I. E    | nviro                         | onnement technique :                         |  |  |  |
| II. P   | réser                         | ntation de l'application :                   |  |  |  |
| III. L  | es in                         | terfaces de l'application :                  |  |  |  |
| 1.      | Pag                           | e d'Accueil :                                |  |  |  |
| 2.      | Esc                           | ace Enseignant :                             |  |  |  |
|         | i.                            | Page d'Authentification :                    |  |  |  |
|         | ii.                           | Page d'Accueil :                             |  |  |  |
|         | iii.                          | Page d'Informations personnelles :           |  |  |  |
|         | iv.                           | Page de demande de réservation :             |  |  |  |
|         | v.                            | Page de gestion des réservations :           |  |  |  |
|         | vi.                           | Page de consultation du planning :           |  |  |  |
| 3.      | Esp                           | ace Chef de département :                    |  |  |  |
|         | i.                            | Page de demande de réservation :             |  |  |  |
|         | ii.                           | Page de gestion des enseignants :            |  |  |  |
| 4.      | Esp                           | ace Responsable :                            |  |  |  |
|         | i.                            | Page d'Authentification :                    |  |  |  |
|         | ii.                           | Page d'Accueil :                             |  |  |  |
|         | iii.                          | Page d'Informations personnelles :           |  |  |  |
|         | iv.                           | Page de demande de réservation :             |  |  |  |
|         | i.                            | Page de consultation du planning général :61 |  |  |  |
|         | i.                            | Page de gestion des salles :61               |  |  |  |
| Concli  | usio                          | ns et Perspectíves64                         |  |  |  |
| Webog   | jraj                          | ohie                                         |  |  |  |

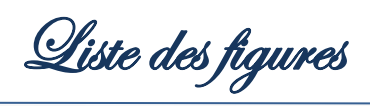

| Figure 1 : Diagramme des cas d'utilisations "Enseignant"                                        | . 20 |
|-------------------------------------------------------------------------------------------------|------|
| Figure 2 : Diagramme des cas d'utilisations "Chef de département"                               | . 22 |
| Figure 3 : Diagramme des cas d'utilisations "Responsable du service"                            | . 23 |
| Figure 4 : Diagramme de séquence "Enseignant"                                                   | . 25 |
| Figure 5 : Diagramme de séquence "Chef de département"                                          | . 26 |
| Figure 6 : Diagramme de séquence "Responsable"                                                  | . 27 |
| Figure 7 : Diagramme de classes                                                                 | . 28 |
| Figure 8 : Page d'Accueil de l'Application Web                                                  | . 33 |
| Figure 9 : Page d'Authentification pour les enseignants                                         | . 34 |
| Figure 10 : Page d'Authentification - Cas échéant 1                                             | . 34 |
| Figure 11 : Page d'Authentification - Cas échéant 2                                             | . 35 |
| Figure 12 : Récupération du mot de passe – Cas d'oubli                                          | . 35 |
| Figure 13 : Page d'Accueil – Enseignant                                                         | . 36 |
| Figure 14 : Page des informations personnelles - Espace Enseignant                              | . 37 |
| Figure 15 : Page de modification des informations personnelles                                  | . 38 |
| Figure 16 : Page des informations personnelles - Modification effectuée                         | . 38 |
| Figure 17 : Menu principal de l'espace enseignant – Demande de réservation                      | . 39 |
| Figure 18 : Formulaire de demande de réservation (Séance ordinaire) - 1er étape                 | . 39 |
| Figure 19 : Formulaire de demande de réservation (Séance ordinaire) - 2ème étape                | . 40 |
| Figure 20 : Formulaire de demande de réservation (Séance ordinaire) - 3ème étape                | . 41 |
| Figure 21 : Formulaire de demande de réservation (Séance ordinaire) - Horaire libre / désactivé | . 41 |
| Figure 22 : Formulaire de demande de réservation (Séance ordinaire) – Demande effectuée         | . 42 |
| Figure 23 : Formulaire de demande de réservation (Séances de rattrapage) - 1er étape            | . 42 |
| Figure 24 : Formulaire de demande de réservation (Séances de rattrapage) - 2ème étape           | . 43 |
| Figure 25 : Formulaire de demande de réservation (Séance de rattrapage) – Demande effectuée     | . 44 |
| Figure 26 : Formulaire de demande de réservation (Séance de colle) - 1er étape                  | . 45 |
| Figure 27 : Formulaire de demande de réservation (Séance de colle) – 2ème étape                 | . 45 |
| Figure 28 : Formulaire de demande de réservation (Séance de colle) – Demande effectuée          | . 46 |
| Figure 29 : Formulaire de demande de réservation (Séance de formation)                          | . 46 |
| Figure 30 : Formulaire de demande de réservation (Séance de Formation) – Demande effectuée      | . 47 |
| Figure 31 : Menu principal de l'espace enseignant – Gestion des réservations                    | . 48 |
| Figure 32 : Gestion des réservations – Demandes en cours                                        | . 48 |
| Figure 33 : Gestion des réservations – Demandes traitées                                        | . 49 |
| Figure 34 : Consultation du planning de l'enseignant                                            | . 50 |
| Figure 35 : Page d'Accueil – Chef de département                                                | . 51 |
| Figure 36 : Formulaire de demande de réservation (Séance ordinaire) - 3ème étape – (C.D)        | . 52 |
| Figure 37 : Formulaire de demande de réservation (Séance de colle) - 1er étape – (C.D)          | . 52 |
| Figure 38 : Formulaire de demande de réservation (Séance de rattrapage) - 1er étape – (C.D)     | . 52 |
| Figure 39 : Formulaire de demande de réservation (Séance de formation) - 1er étape – (C.D)      | . 52 |
| Figure 40 : Menu principal de l'espace enseignant – Gestion des réservations                    | . 53 |
| Figure 41 : Gestion des enseignants – Ajouter un enseignant                                     | . 53 |

Application de réservation et de gestion des salles de TP informatique

| Figure 42 : Gestion des enseignants – Ajouter un enseignant - Ajout effectué    | 54 |
|---------------------------------------------------------------------------------|----|
| Figure 43 : Gestion des enseignants – Table des enseignants                     | 54 |
| Figure 44 : Gestion des enseignants – Supprimer un enseignant                   | 55 |
| Figure 45 : Gestion des enseignants – Suppression effectuée                     | 55 |
| Figure 46 : Page d'Authentification pour le responsable du service              | 56 |
| Figure 47 : Page d'Accueil - Espace Responsable                                 | 56 |
| Figure 48 : Page des informations personnelles – Espace Responsable             | 57 |
| Figure 49 : Menu principal de l'espace responsable - Gestion des réservations   | 58 |
| Figure 50 : Gestion des réservations - Demandes en cours                        | 58 |
| Figure 51 : Gestion des réservations - Demandes en cours - Affectation du salle | 59 |
| Figure 52 : Gestion des réservations - Demandes en cours - Réservation validée  | 59 |
| Figure 53 : Gestion des réservations – Demandes traitées                        | 60 |
| Figure 54 : Consultation du planning général des salles                         | 61 |
| Figure 55 : Menu principal de l'espace responsable – Gestion des salles         | 61 |
| Figure 56 : Gestion des salles – Ajouter une salle                              | 62 |
| Figure 57 : Gestion des salles – Ajouter une salle - Succès d'ajout             | 63 |
| Figure 58 : Gestion des salles – Table des salles                               |    |

Liste des acronymes

| Acronyme Signification                     |                                           |  |
|--------------------------------------------|-------------------------------------------|--|
| FSTF                                       | Faculté des Sciences et Techniques de Fès |  |
| ТР                                         | Travaux Pratiques                         |  |
| HTML                                       | HyperText Markup Language                 |  |
| HTTP                                       | HyperText Transfer Protocol               |  |
| CSS Cascading Style Sheets                 |                                           |  |
| РНР                                        | HyperText Preprocessor                    |  |
| JS                                         | JavaScript                                |  |
| AJAX Asynchronous JavaScript and XML       |                                           |  |
| SGBD Système de gestion de base de données |                                           |  |
| SQL Structured Query Language              |                                           |  |
| UML                                        | Unified Modeling Language                 |  |
| SI Système d'information                   |                                           |  |

Introduction

L'évolution des technologies d'information a contribué d'une façon significative à l'amélioration de la productivité des différents services dans plusieurs secteurs, y compris le secteur éducatif, ce qui est le cas pour la faculté des sciences et techniques de Fès.

En effet, la FST de Fès comporte plusieurs services dont la majorité nécessite une automatisation de leurs tâches et procédures. C'est le cas du service de gestion des réservations des salles des travaux pratiques informatiques.

Pour accomplir ma formation à la FSTF, je suis appelé à passer un stage de fin d'études, pour une durée de deux mois. Dans cette période, j'ai effectué un stage dans le service informatique, au sein de la FSTF, focalisé sur la réalisation d'une application web intranet de réservation et de gestion des salles de travaux pratiques informatiques, avec une interface conviviale et simple à manipuler.

Ce Rapport de Fin d'Etudes représente une vue globale sur cette formation.

Dans le présent rapport, je vais commencer par une description globale du lieu de stage, après une exposition brève du sujet, et puis une petite description qui sera polarisé sur mon projet y compris la problématique et la solution proposée. Ensuite, je parlerai des solutions conceptuelles de l'application et les différents types de traitements relatifs. Ainsi que les différentes étapes misent en évidence pour le développement de l'application web.

Enfin je donnerai une conclusion globale, et une projection de la solution à d'autres implémentations dans le futur.

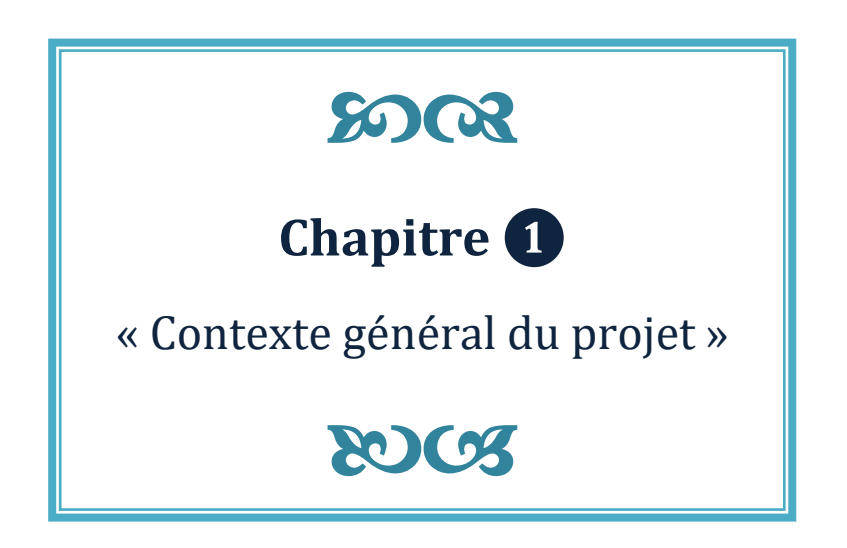

# Chapitre 1 : Contexte général du projet

Dans ce chapitre, je commence par une présentation de la FSTF, lieu de ce stage. Ensuite, je donne une brève description du sujet et les objectifs à atteindre dans ce projet.

Ainsi, j'intéresse à l'étude de l'existant et ses critiques, et je propose des solutions possibles.

# I. Présentation du lieu de stage :

### 1. Introduction :

La Faculté des Sciences et Technique de Fès a été créée en 1995. Elle fait partie d'un réseau national formé de 7 autres établissements du même genre situés à Al-Hoceima, Béni Mellal, Er-Rachidia, Marrakech, Mohammedia, Settat et Tanger. Les Facultés des Sciences et Techniques sont des établissements universitaires à caractère scientifique et technique. Elles ont été créées dans le but de développer et de diversifier les formations offertes aux bacheliers scientifiques en vue d'une meilleure intégration de l'Université dans son environnement socio-économique.

A La FST de Fès, huit départements s'activent à proposer un large éventail de formations techniques et de génie:

- Département de Sciences de la Vie
- Département de Chimie
- Département d'environnement
- Département de Mathématiques
- Département d'Informatique
- Département de Génie Electrique
- Département de Génie Mécanique
- Département de Génie Industriel

### 2. La FSTF en chiffres :

La FST de Fès est étalée sur une superficie de 45 000 m<sup>2</sup> dont 31 000 m<sup>2</sup> d'espace vert. Chaque année, elle gère plus de 3000 étudiantes et étudiants. Pris en charge par une équipe pédagogique de plus de 181 professeurs et enseignants et par une équipe administrative et technique composé de 65 personnes. Elle comporte :

- 6 Amphithéâtres
- 31 Salles d'enseignement / 31 Salles de TP / 10 Salles des TP d'informatique
- 29 Bureaux administratifs / 39 Bureaux d'enseignants
- 1 Salle de Visioconférence / 2 Salles de réunion / 1 Salle de prière
- 8 Départements (salles de réunion, 14 salles de recherche et 8 bureaux) / 1 Cellule des TEC
- 2 Cafétérias / 2 Magasins / 4 Réserves

- 8 Blocs sanitaires / 4 Locaux techniques
- Bibliothèque / Centre d'innovation et de conception...

### 3. L'organisation des études :

Dans le cadre de la réforme pédagogique, la FST de Fès a adopté l'architecture du système **LMD : Licence / Master / Doctorat**. Elle prépare et délivre les diplômes :

- LST : Licence Sciences et Techniques
- MST : Master Sciences et Techniques
- Doctorat en Sciences et Techniques

En parallèle à ces diplômes la FST est également habilitée à délivrer :

- **DUT :** Diplôme Universitaire de Technologie
- Diplôme d'Ingénieur d'Etat

### 4. Formations offerts :

La FST de Fès offre un large éventail de formations scientifiques et techniques qui couvrent un bon nombre de disciplines et qui répondent aux besoins en compétences techniques au niveau national et au niveau de la région Fès – Boulmane. Ses principales caractéristiques sont :

1. Une formation de proximité : Accès limité, Contrôle continu, Projets, Exposés, Travaux de réalisation,...

**2. Une formation ouverte sur son environnement :** Visites, sorties, séminaires et conférences, ateliers, stages en milieu socio professionnel,...

**3. Un cadre agréable et fonctionnel :** Espaces verts, buvette, animations artistiques et culturelles (Cinéma, Peinture, Photo, Sport,...).

La Faculté des Sciences et Techniques de Fès a pour vocation l'enseignement supérieur et la recherche dans les domaines des Sciences et Techniques. Elle se caractérise par :

- Un accès sélectif
- Un système pédagogique innovateur
- Système modulaire et semestriel
- Passerelles : Ecoles d'ingénieurs, Facultés des Sciences, Faculté de Pharmacie...
- Système de suivi et d'orientation de l'étudiant
- Système d'évaluation des connaissances, des aptitudes et des compétences basées sur le contrôle continu
- Formations techniques et professionnelles

Les formations de la FST Fès sont reparties par cycle :

• Cycle LST :

Ce cycle s'étale sur 3 ans (6 semestres), les 4 premiers semestres correspondent à un tronc commun.

À la FST de Fès, il y a 2 parcours MIP et BCG, pour les étudiants du parcours MIP ont le choix sur 5 filières comme spécialisation dans les deux derniers semestres (S5 et S6) :

- Génie Électrique
- Génie Industriel
- Génie Informatique
- Conception et Analyse mécanique
- Mathématiques et Applications

Or pour les étudiants ayant un tronc commun BCG ont le choix sur 6 filières comme spécialisation :

- Génie Chimique
- Techniques d'analyse et contrôle qualité
- Sciences Biologiques Appliquées et Santé
- Bioprocédés, Hygiène et Sécurité Alimentaires
- Biotechnologie et Valorisation des Phyto-Ressources
- Géo ressources et Environnement
- Cycle MST :

Ce cycle s'étale sur 2 ans (4 semestres), et il y on a 11 filières :

- Biotechnologie Microbienne
- Gestion et Conservation de la biodiversité
- Géo ressources et Environnement
- Chimie des Molécules Bio Actives
- Chimiométrie et Analyse Chimique : Application à la gestion de la qualité
- Génie des Matériaux et des Procédés
- Electronique, Signaux et Systèmes Automatisés
- Génie Mécanique et Productique
- Système Intelligents et Réseaux
- Génie Industriel
- Mathématique et Applications aux calculs Scientifiques
- Cycle Ingénieur d'état :

Ce cycle s'étale sur 3 ans (6 semestres), et il y on a 2 filières :

- Génie Mécanique : Conception Mécanique et innovation (CMI)
- Ingénierie en Mécatronique (IMT)
- Systèmes Intelligents, Communicants et Mobiles (SICoM)
- Industries Agroalimentaires (IAA)
- Cycle Doctorat :

Consacré essentiellement à la recherche **scientifique** en étroite collaboration avec le secteur productif. Il est ouvert aux étudiants titulaires d'un Master Sciences et Techniques ou d'un diplôme reconnu équivalent.

Les activités de recherche sont menées au sein de 14 laboratoires de recherche accrédités. La Facultés des Sciences et Techniques domicile le Centre d'Etudes et de Recherches : Sciences et Techniques de l'Ingénieur.

# II. Étude de l'existant :

# 1. Description de l'existant :

D'après une étude en ce qui concerne ce sujet et la problématique posée, le service informatique reçoit plusieurs demandes de réservation des salles de travaux pratiques informatiques au cours de toute l'année scolaire, afin de permettre aux enseignants d'assurer leurs séances de TP d'une manière continue.

Vu le manque d'informatisation et la demande de modernisation de ce service, et précisément au service de gestion des réservations des salles de TP informatique, je suis appelé à réaliser une application web, qui va être responsable en principe de la gestion de réservations des salles de travaux pratiques du service informatique. Elle permettra aux enseignants l'accès à ses fonctionnalités à travers un espace personnel associé à chacun d'eux, et elle sera gérée par les responsables du service chacun à partir de son espace personnel propre.

La gestion des réservations des salles de TP informatique est effectuée actuellement en remplissant un formulaire de demande de réservation d'une façon manuelle, et en attendant le traitement de celle-ci. Ce qui pose pas mal de problème de gestion, compte tenu des méthodes adoptées à cet égard.

### 2. Critique de l'existant :

Après l'analyse de l'existant, je suis mis devant différentes contraintes, plusieurs difficultés que rencontrent les acteurs. D'un côté, l'enseignant doit remplir le formulaire papier et le rendre au service, et qu'il attend jusqu'au traitement de sa demande. D'autre côté, le responsable de service fait la répartition et l'affectation des salles d'une manière basique à l'aide d'un ensemble de fichiers Excel, ce qui risque de provoquer la redondance des informations, et pose des difficultés de synchronisation des données. De plus, cela provoque la perte de temps pour chaque acteur.

# **III. Problématique/Solution Proposée :**

## 1. Problématique :

Au cours de la période de stage, on a effectué des différentes recherches afin de collecter toutes les informations nécessaires, et de savoir le maximum des contraintes et des problèmes rencontrés par le service de réservation des salles de TP informatique.

Le service est caractérisé par :

- $\rightarrow$  Salles : 10 salles ;
- → Accès internet : 7 salles avec internet / 3 salles sans internet ;
- → Logiciels : Chaque salle à son propre ensemble de logiciels / Applications ;
- → Système : Windows ou Linux ;
- → Vidéoprojecteur : 6 salles avec vidéoprojecteur ;
- → Equipements réseaux : une salle, c'est la salle 6.

D'après cette étude, on note les contraintes suivantes :

- ➡ 1<sup>er</sup> contrainte : Pour effectuer une réservation, l'enseignant doit remplir un formulaire et attend jusqu'à ce que le service traite et valide sa réservation.
- ⇒ 2<sup>ème</sup> contrainte : Pour gérer les réservations, le responsable du service utilise des méthodes basiques pour cela, tel qu'un fichier Excel qui contient l'ensemble des réservations effectuées et ses informations supplémentaires, et un fichier Word utilisable pour établir l'emploi du temps de chaque salle.
- ⇒ 3<sup>ème</sup> contrainte : Pour les 10 salles qui appartiennent à ce service, et qui sont sous la responsabilité de ce dernier, on trouve que chaque salle à ses propres propriétés. D'où, le service rencontre plusieurs difficultés en ce qui concerne l'organisation et l'affectation des salles selon le besoin de chaque enseignant.
- ➡ 4<sup>ème</sup> contrainte : Pour la gestion des salles, Il est remarqué qu'il y a un manque de précision du côté d'organisation des salles.

### 2. Solution proposée :

Afin de pallier aux problèmes récurrents posés par la gestion des salles de TP, et de faciliter la tâche pour les enseignants et le responsable du service en ce qui concerne la réservation des salles de TP informatique, au sein de la FSTF, on s'est mis d'accord sur la réalisation d'une application web, qui représente une solution informatisée et modernisée. C'est une application qui a comme objectif principal, la réservation et la gestion des salles de TP informatique, avec une interface conviviale et simple à manipuler.

# **IV.** Cahier des charges :

Pour tenter de résoudre les problèmes récurrents posés par la gestion des salles de TP, et vu que le besoin apparaît au service informatique et le manque d'informatisation au service de la réservation des salles de TP informatique, on s'est mis d'accord sur la réalisation d'une application web intranet. Cet espace permettra la communication entre les enseignants et le responsable du service à propos des réservations. De plus, le chef de département est un enseignant aussi, il est responsable de la gestion des enseignants, et il peut aussi réserver une salle à un enseignant qui appartient au même département.

Chaque acteur doit accéder à l'application à travers son espace personnel propre. D'où, on doit avoir 3 espaces personnels, un espace enseignant, un espace chef de département et un espace responsable du service.

Le système doit permettre à l'enseignant à travers son espace personnel de :

- S'authentifier (Login & mot de passe) ;
- Effectuer une demande de réservation d'une salle de TP informatique en remplissant le formulaire;
  - ➡ Séance ordinaire ;
  - ➡ Séance de rattrapage ;
  - ➡ Séance de Colle ;
  - $\Rightarrow$  Formation continue;
- Gérer ses demandes des réservations (y compris la modification et l'annulation) ;
- Consulter son planning des réservations ;
- Gestion de ses informations personnelles (y compris la modification) ;

Le système doit permettre au chef de département à travers son espace personnel de :

- Gestion des enseignants permanents et vacataires.
  - ➡ Ajout des enseignants;
  - ⇒ Suppression des enseignants.

Le système doit permettre au responsable du service à travers son espace personnel de :

- S'authentifier (Login & mot de passe) ;
- Visualiser, gérer et traiter les demandes de réservation;
  - ➡ Affectation des salles suite aux demandes de réservation selon le besoin et la disponibilité (Emploi des temps des étudiants/salles);

- Consulter le planning général des réservations ;
- Gestion des informations personnelles (y compris la modification) ;
- Gérer les salles (ajouter, supprimer ou modifier).

Le système doit être ergonomique, conviviale et sécurisé.

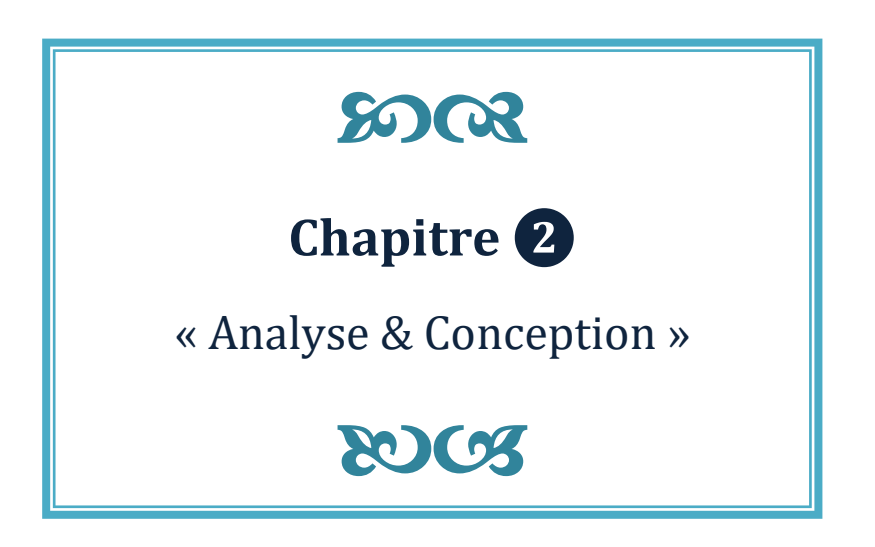

# Chapitre 2 : Analyse et Conception

Cette étape est la plus importante et créative dans le cycle de vie de l'application. Elle structure, organise et planifie le projet avant la réalisation. De plus, c'est un procédé qui a pour objectif de permettre de formaliser les étapes préliminaires du développement d'un système afin de rendre ce développement plus fidèle aux besoins.

À cet égard, je vais faire l'analyse des besoins, et une extension vers le langage de modélisation unifié UML. Il fait partie des notations les plus utilisées aujourd'hui.

La notation UML est un langage visuel constitué d'un ensemble de schémas, appelés des diagrammes, qui donnent chacun une vision différente du projet à traiter. UML nous fournit donc des diagrammes pour représenter le logiciel à développer : son fonctionnement, sa mise en route, les actions susceptibles d'être effectuées par le logiciel, etc.

Ainsi, je décris cette application en trois grandes étapes :

- **Modélisation fonctionnelle** : Dans cette phase, on modélise le cahier des charges. Alors c'est de décrire de manière visuelle et graphique les besoins. Pour cela, on utilise le diagramme de cas d'utilisations.
- **Modélisation dynamique** : Dans cette phase, on décrit les interactions entre les acteurs et le système chronologiquement. Pour cela, on utilise le diagramme de séquences.
- **Modélisation des données** : Cette phase consiste à décrire la structure d'un système en modélisant ses données sous forme du diagramme de classes.

Pour réaliser ces modèles et diagrammes, j'ai utilisé la boîte à outils Entreprise Architect. C'est un outil de modélisation dédié à l'architecture d'entreprise et à la modélisation de SI.

# I. Modélisation fonctionnelle :

### 1. Identification des acteurs :

Un acteur représente un élément externe qui interagit avec le système. Cet élément peut être un utilisateur ou un système tiers (autre ordinateur, autre programme, base de données).

Dans ce système, on a identifié 3 acteurs :

- L'enseignant ;
- Le chef de département ;
- Le responsable du service.

| Enseignant             | Personne effectuant des demandes de réservation des salles<br>de TP informatique ; gérant ses réservations et pouvant à<br>tout moment consulter son emploi du temps.                                                                                                    |
|------------------------|----------------------------------------------------------------------------------------------------|
| Chef de département    | Enseignant, de plus de ses fonctionnalités précédentes ;<br>responsable de la gestion de l'ensemble des enseignants<br>appartenant au même département.                                                                                                    |
| Responsable du service | Personne chargée d'assigner une salle à un enseignant selon<br>le créneau et les propriétés de la salle (Accès internet,<br>Logiciels installés, possibilité de projeter, Equipement<br>réseaux, système utilisé) en notant l'enseignant et<br>l'enseignement ; et pouvant à tout moment consulter le<br>planning général et l'état des salles. |

# 2. Diagramme des cas d'utilisation (Use Cases UC) :

Un cas d'utilisation représente une fonctionnalité du système. Cette fonctionnalité est définie par une action déclenchant, un ou plusieurs déroulements possibles et éventuellement une fin.

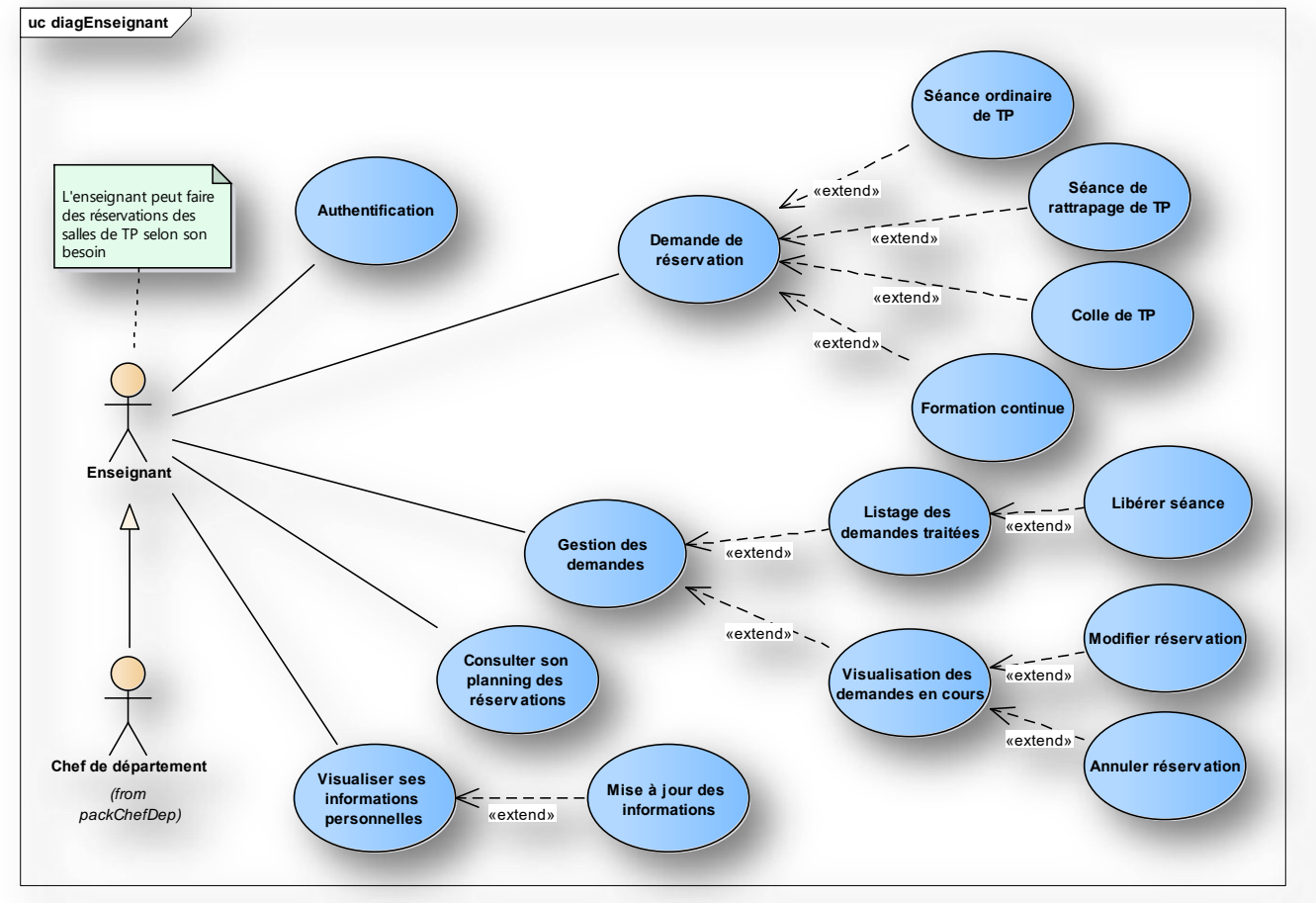

### i. Enseignant :

Figure 1 : Diagramme des cas d'utilisations "Enseignant"

### • <u>Description du diagramme :</u>

- 1<sup>er</sup> Cas d'utilisation : Authentification ;
  - Permet à l'enseignant de s'authentifier à travers son espace personnel en saisissant son login (l'email) et son mot de passe pour accéder à l'application. Dans le cas échant, un message d'erreur est affiché.

### 2<sup>ème</sup> Cas d'utilisation : Demande de réservation – Séance ordinaire/rattrapage/colle/formation ;

- Permet à l'enseignant d'effectuer une demande de réservation en remplissant le formulaire par les informations nécessaires.
- ➡ Cette demande est sauvegardée dans la liste des réservations en cours de traitement.

*3<sup>ème</sup> Cas d'utilisation :* Gestion des demandes de réservation – Modifier réservation ;

Permet à l'enseignant de modifier quelques propriétés d'une demande de réservation en cours de traitement en sélectionnant la demande concernée, et en choisissant "Modifier la réservation". Après validation, le système met à jour les nouvelles données de réservation.

4<sup>ème</sup> Cas d'utilisation : Gestion des demandes de réservation – Annuler réservation ;

 Permet à l'enseignant d'abolir une demande de réservation en cours de traitement en sélectionnant la demande concernée, et en choisissant "Annuler la réservation". Après validation, le système met à jour les données en annulant la réservation.

5<sup>ème</sup> Cas d'utilisation : Gestion des demandes de réservation – Libérer séance ;

- Permet à l'enseignant de libérer une séance, en sélectionnant celle-ci dans la liste des demandes traitées, et en choisissant "Libérer la séance", ce qui permet au système de rendre la salle concernée disponible dans ce créneau, et met à jour les données.
- 6<sup>ème</sup> Cas d'utilisation : Consulter son planning de réservation ;
   ⇒ Permet à l'enseignant de consulter son planning de séances de TP.

# **7**<sup>ème</sup> **Cas d'utilisation :** Visualiser ses informations personnelles – Mise à jour des informations ;

 Permet à l'enseignant de modifier quelques informations personnelles après affichage de ces informations, en choisissant "Modifier mes informations", et en effectuant les modifications souhaitées. Après validation, le système met à jour les données personnelles de l'enseignant en appliquant les modifications.

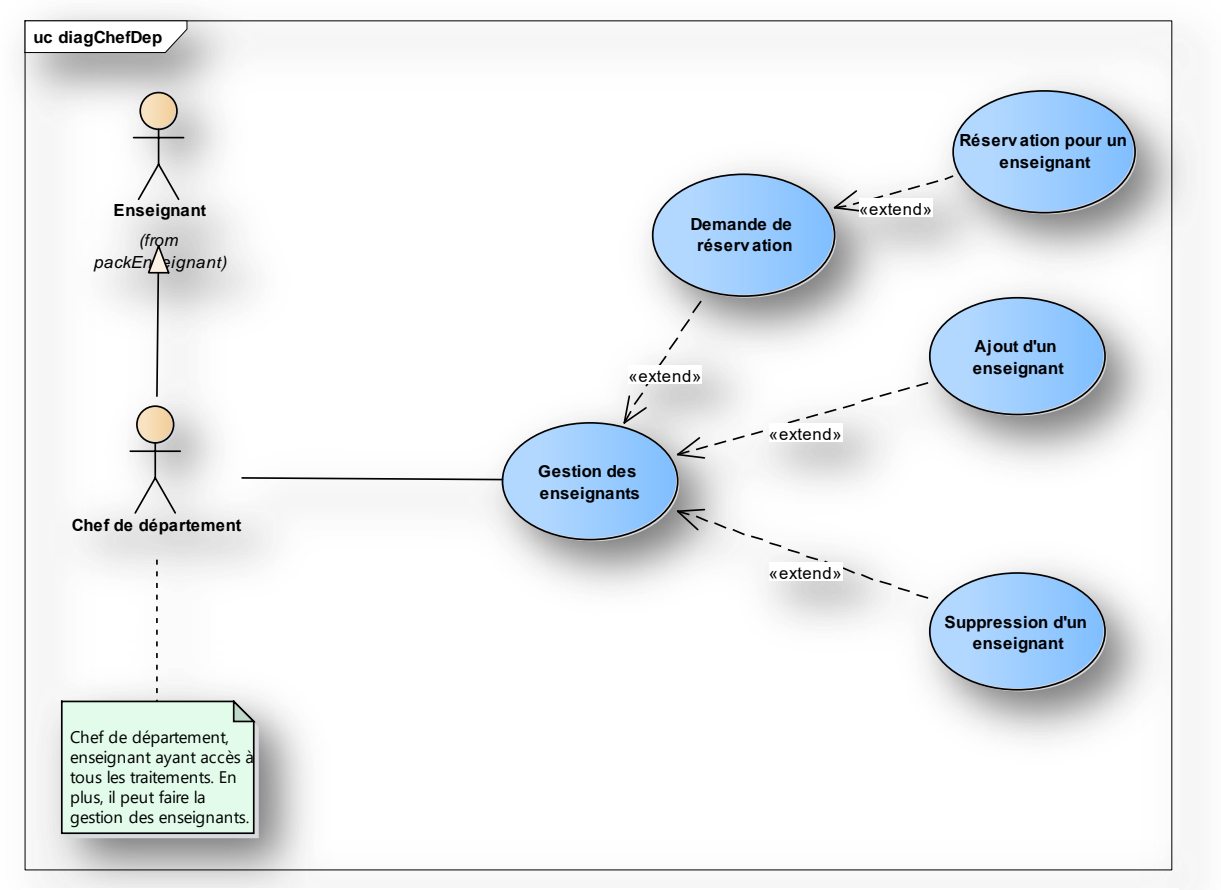

### ii. Chef de département :

Figure 2 : Diagramme des cas d'utilisations "Chef de département"

### • Description du diagramme :

Comme déjà approuvé et mentionné dans le chapitre précédent, le chef de département est un enseignant aussi. Alors il hérite de l'enseignant les mêmes propriétés (D'où les mêmes cas d'utilisations). De plus, il est responsable de la gestion des enseignants, traitée ci-dessous :

# 8<sup>ème</sup> Cas d'utilisation : Demande de réservation – Réservation pour un enseignant

- Permet au chef de département d'effectuer une demande de réservation pour un enseignant appartient au même département.
- ➡ Cette demande est sauvegardée dans la liste des réservations en cours de traitement sous le nom de l'enseignant concerné.

9<sup>ème</sup> Cas d'utilisation : Gestion des enseignants – Ajout d'un enseignant ;

Permet au chef de département d'ajouter un enseignant (permanant ou vacataire) du même département, en entrant les informations nécessaires demandées. Après validation, le système met à jour les données en ajoutant le nouvel enseignant.

**10**<sup>ème</sup> **Cas d'utilisation :** Gestion des enseignants – Suppression d'un enseignant ;

Permet au chef de département de supprimer un enseignant du même département, en sélectionnant celui dans la liste des enseignants, et en choisissant "retirer l'enseignant ". Après, Le système met à jour les données en retirant l'enseignant.

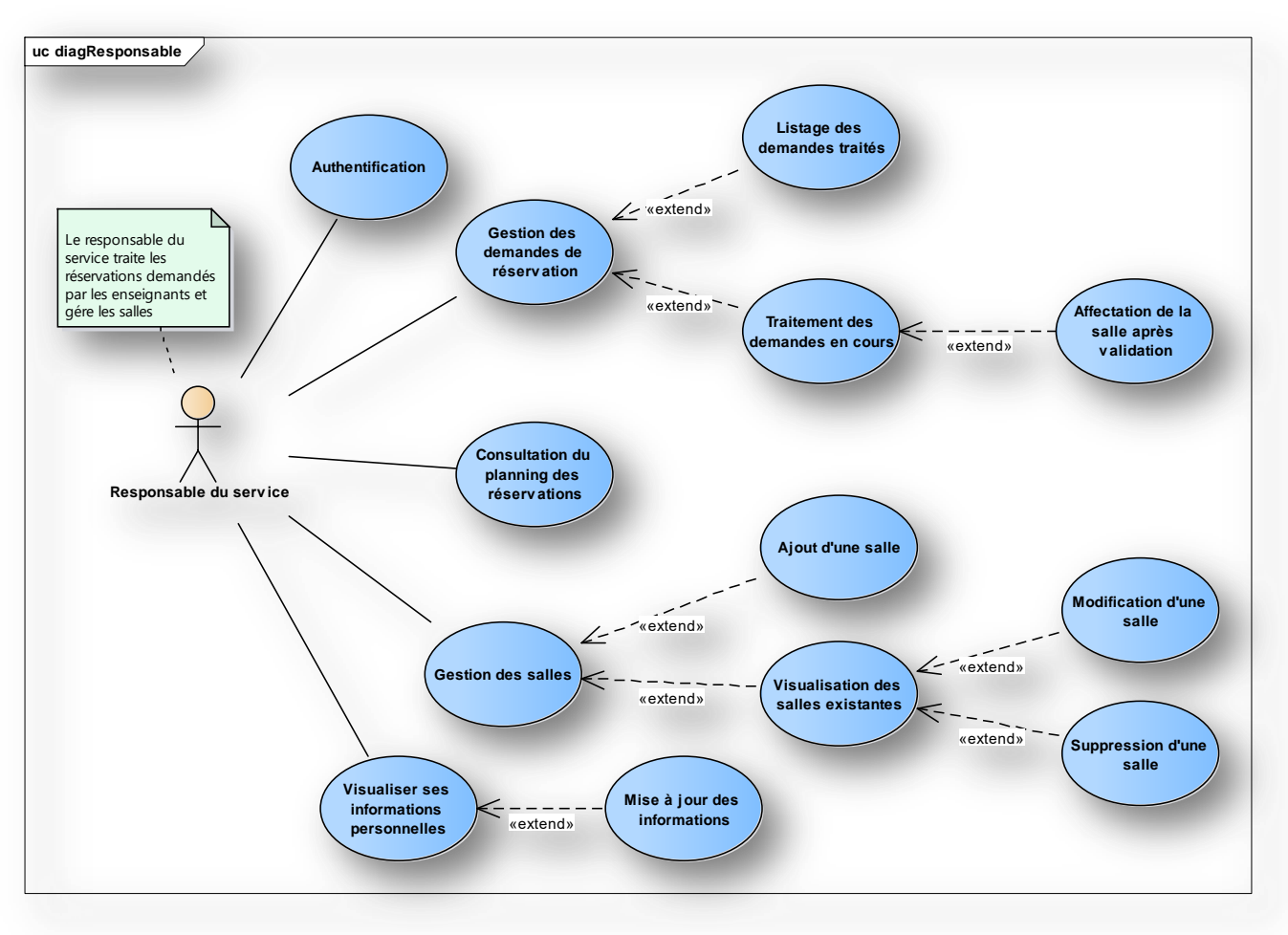

### iii. Responsable du service :

Figure 3 : Diagramme des cas d'utilisations "Responsable du service"

- Description du diagramme :
- *1<sup>er</sup> Cas d'utilisation :* Authentification ;
- Permet au responsable du service de s'authentifier à travers son espace personnel en saisissant son login (l'email) et son mot de passe pour accéder à l'application. Dans le cas échant, un message d'erreur est affiché.

Application de réservation et de gestion des salles de TP informatique

2<sup>ème</sup> Cas d'utilisation : Gestion des demandes de réservation – Traitement des demandes en cours ;

- Permet au responsable du service de traiter une demande de réservation, en affectant une salle libre suite aux propriétés sélectionnées par l'enseignant. À la fin, il valide la demande.
- ⇒ Après validation, cette demande sera transmet vers la liste des réservations traitées.

*3<sup>ème</sup> Cas d'utilisation :* Gestion des salles – Ajout d'une salle ;

 Permet au responsable du service d'ajouter une salle, en saisissant les informations demandées (ses propriétés, ...). Après validation, le système met à jour les données en ajoutant une nouvelle salle.

4<sup>ème</sup> Cas d'utilisation : Gestion des salles – Modification d'une salle ;

Permet au responsable du service de modifier les différentes propriétés d'une salle en sélectionnant la salle concernée, en choisissant "Modifier la salle", et en effectuant les modifications souhaitées. Après validation, le système met à jour les propriétés de la salle.

### 5<sup>ème</sup> Cas d'utilisation : Gestion des salles – Suppression d'une salle ;

 Permet au responsable du service de supprimer une salle de la liste des salles de TP, en sélectionnant la salle concernée, et en choisissant "retirer la salle". Après validation, le système met à jour les données en retirant la salle.

6<sup>ème</sup> Cas d'utilisation : Consulter le planning des réservations ;

 Permet au responsable du service de consulter le planning général de séances de TP.

*7<sup>ème</sup> Cas d'utilisation :* Visualiser ses informations personnelles – Mise à jour des informations ;

 Permet au responsable du service de modifier quelques informations personnelles après affichage de ces informations, en choisissant "Modifier mes informations", et en effectuant les modifications souhaitées. Après validation, le système met à jour les données personnelles du responsable en appliquant les modifications.

# II. Modélisation dynamique :

### 1. Diagramme de séquence :

Les diagrammes de séquence sont une solution de modélisation dynamique très appréciée. La modélisation dynamique s'intéresse aux interactions se produisant à l'intérieur d'un système. Les diagrammes de séquence sont plus précisément consacrés aux « liens vitaux » d'un objet et comment ils communiquent avec d'autres objets pour accomplir une action avant que le lien vital ne s'interrompe.

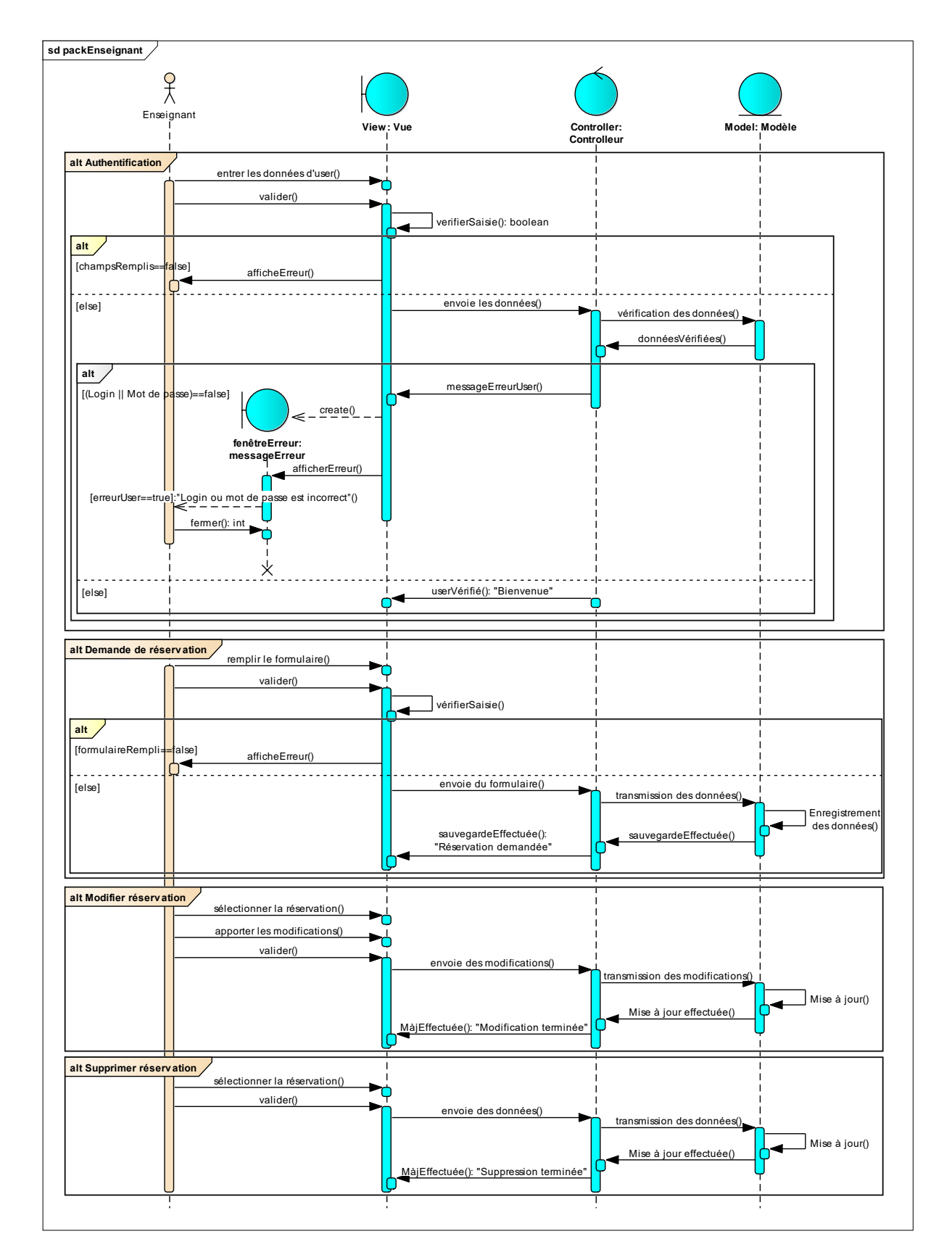

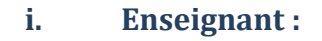

Figure 4 : Diagramme de séquence "Enseignant"

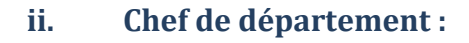

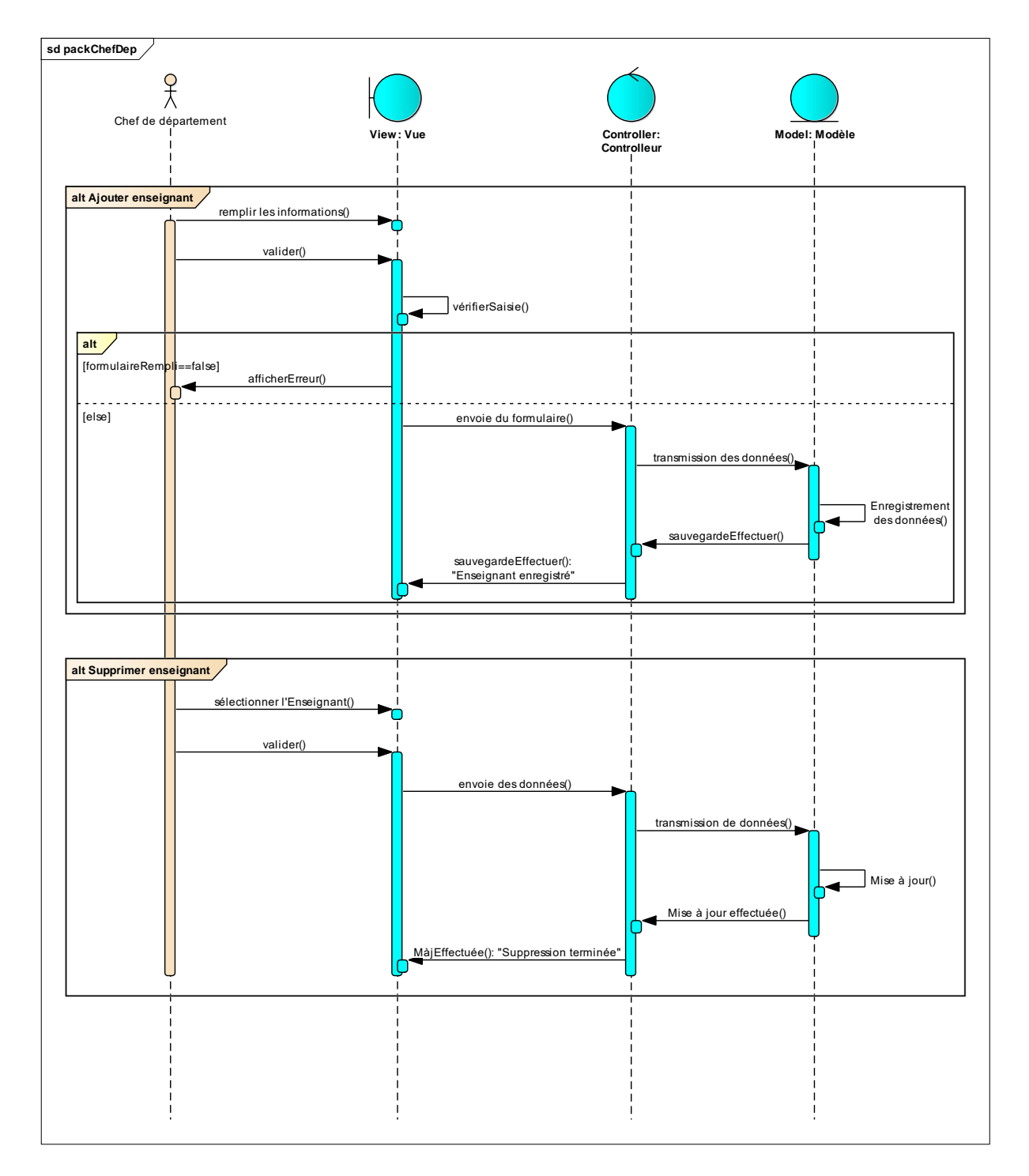

Figure 5 : Diagramme de séquence "Chef de département"

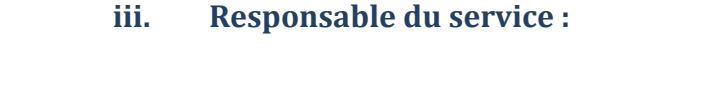

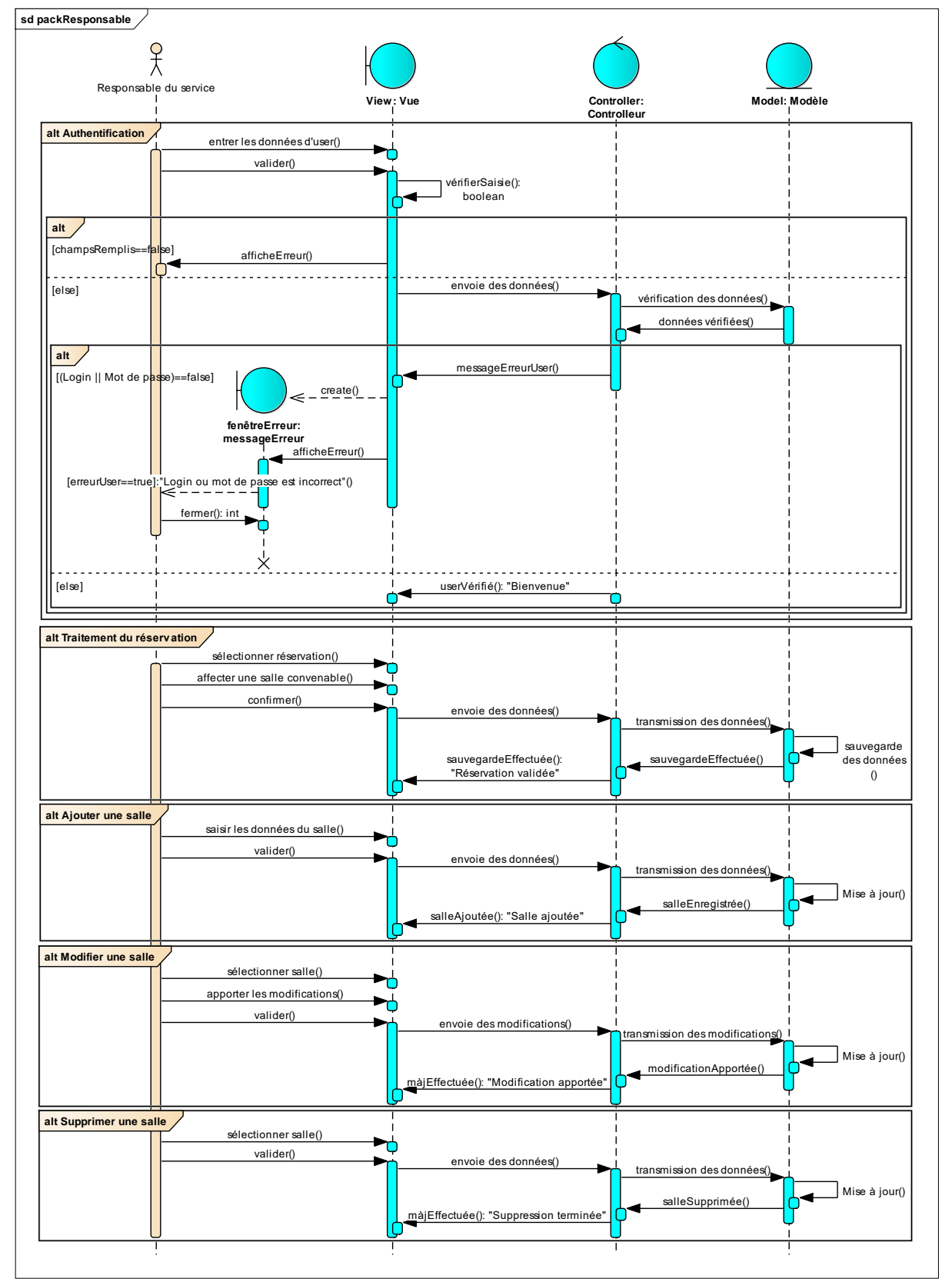

Figure 6 : Diagramme de séquence "Responsable"

# III. Modélisation des données :

Dans cette partie, on va s'intéresser par les données du système, plus précisément la base des données.

Une base de données permet d'enregistrer des données de façon organisée et hiérarchisée. Elle permet aussi de mettre des données à la disposition d'utilisateurs pour une consultation, une saisie ou bien une mise à jour, tout en s'assurant des droits accordés à ces derniers. Cela est d'autant plus utile que les données informatiques sont de plus en plus nombreuses.

### 1. Diagramme de classes (Class Diagram) :

Pour présenter les classes et les interfaces du système ainsi que les différentes relations entre celles-ci, on modélise les données en implémentant le diagramme de classe.

Le diagramme de classes est considéré comme le plus important de la modélisation orientée objet, il est le seul obligatoire lors d'une telle modélisation.

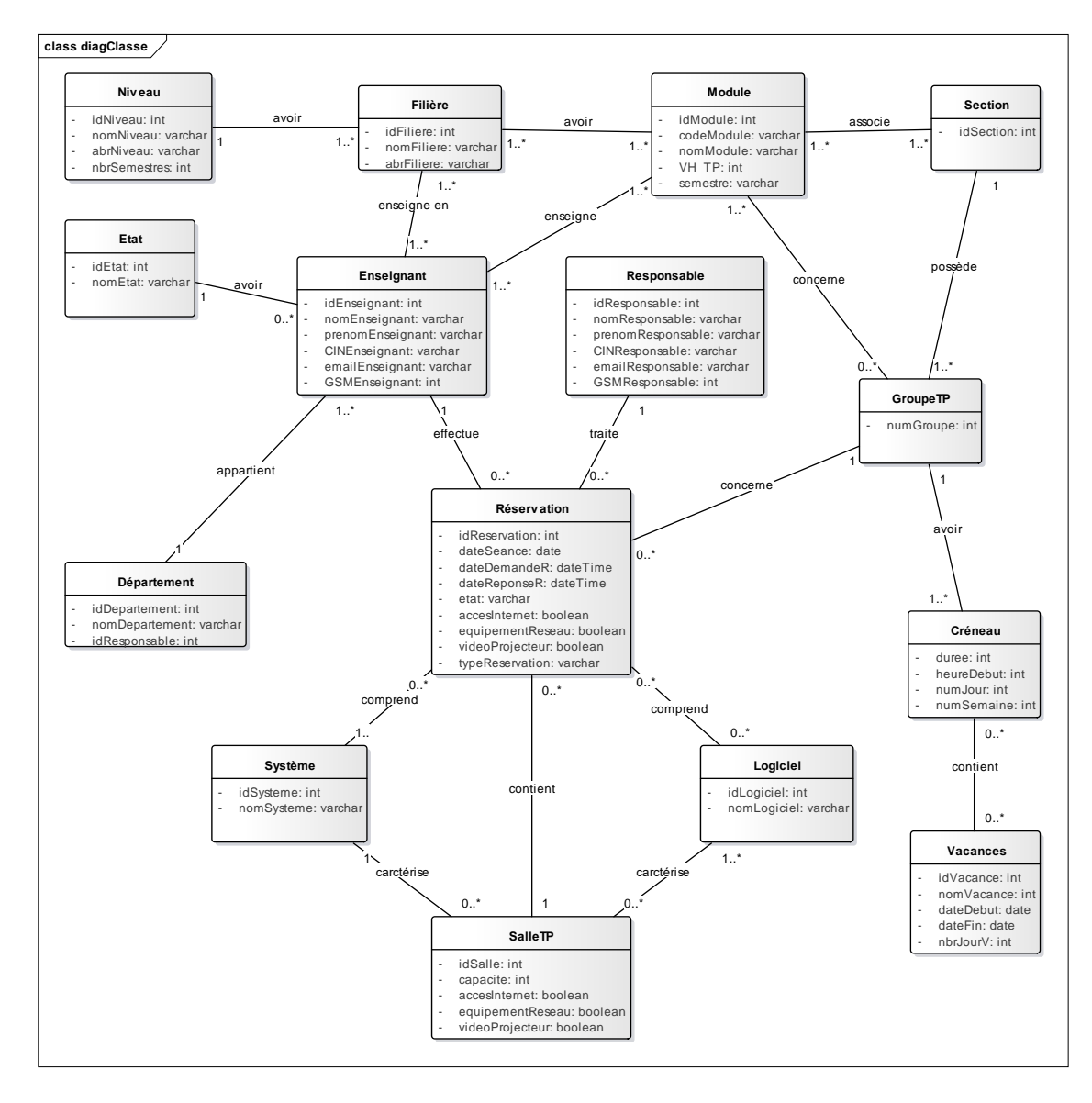

### Figure 7 : Diagramme de classes

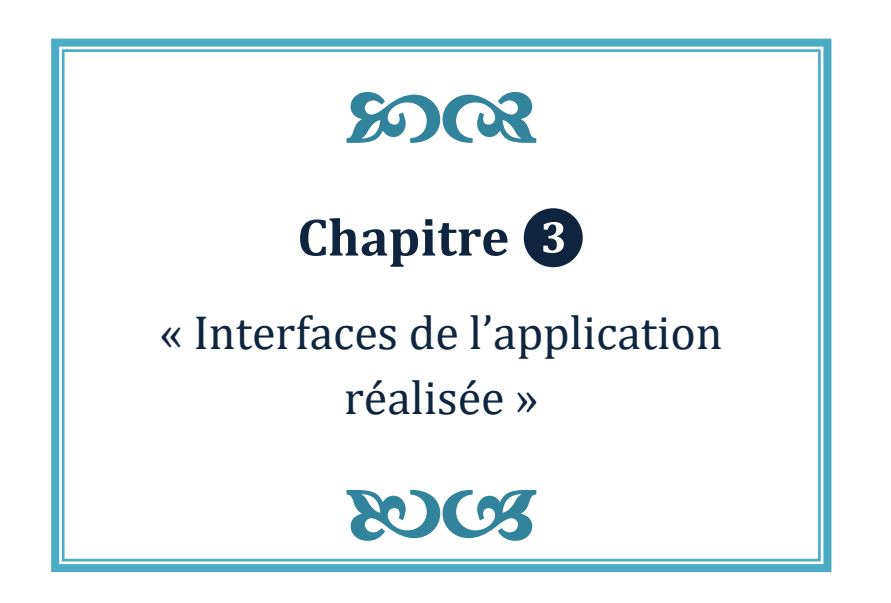

# Chapitre 3 : Interfaces de l'application réalisée

# I. Environnement technique :

Dans ce projet, On a développé cette application en se basant sur le PHP comme langage de programmation côté serveur. De plus, on a implémenté les interactions entre l'utilisateur et le serveur à l'aide du JavaScript, et ainsi que le concept d'AJAX.

| Nom de l'outil | Logo de l'outil | Description                                                |
|----------------|-----------------|------------------------------------------------------------|
|                | HTML            | L' <b>HTML</b> est un langage informatique utilisé sur     |
| HTML           |                 | l'internet. Ce langage est utilise pour creer des pages    |
|                |                 | web. ce langage permet de realiser de l'hypertexte a       |
|                |                 | base d'une structure de ballsage.                          |
|                | C55             | Le <b>CSS</b> est un langage informatique utilise sur      |
| 000            |                 | l'internet pour mettre en forme les fichiers HTML ou       |
| CSS            |                 | XIVIL. Ainsi, les feuilles de style, aussi appele les      |
|                |                 | fichiers CSS, comprennent du code qui permet de            |
|                |                 | gerer le design d'une page en HTML.                        |
|                |                 | Le PHP est un langage informatique utilisé sur             |
|                | <b>b</b> bb     | l'internet. Ce langage est principalement utilisé pour     |
| PHP            | קווק            | produire un site web dynamique via un serveur HTTP.        |
|                |                 | Il est courant que ce langage soit associé à une base      |
|                |                 | de données, tel que MySQL.                                 |
|                |                 | <b>XAMPP</b> est une plateforme de développement Web       |
|                | 2               | sous Windows pour des applications Web dynamiques          |
| ХАМРР          |                 | à l'aide du serveur Apache2, du langage de script PHP      |
|                |                 | et d'une base de données MySQL. Il possède                 |
|                |                 | également phpMyAdmin pour gérer plus facilement            |
|                |                 | les bases de données.                                      |
|                |                 | Le logiciel libre <b>Apache</b> HTTP Server est un serveur |
|                | H               | HTTP créé et maintenu au sein de la fondation              |
| Apache         | Apache          | Apache. C'est le serveur HTTP le plus populaire du         |
|                |                 | World Wide Web. Il est distribué selon les termes de       |
|                |                 | la licence Apache.                                         |
|                |                 | MySQL est un système de gestion de bases de                |
|                |                 | données relationnelles (SGBDR). Il fait partie des         |
|                | MySQL           | logiciels de gestion de base de données les plus           |
| MySQL          |                 | utilisés au monde. Il permet de créer, modifier ou         |
|                |                 | supprimer des tables, des comptes utilisateurs, et         |
|                |                 | d'effectuer toutes les opérations inhérentes à la          |
|                |                 | gestion d'une base de données.                             |

| JavaScript | JZ<br>JZ  | Javascript est un langage de script orienté objet<br>principalement utilisé dans les pages HTML. A<br>l'opposé des langages serveurs (qui s'exécutent sur le<br>site), Javascript est exécuté sur l'ordinateur de<br>l'internaute par le navigateur lui-même. Ainsi, ce<br>langage permet une interaction avec l'utilisateur en<br>fonction de ses actions.                                                                                                    |
|------------|-----------|----------------------------------------------------------------------------------------------------|
| jQuery     |           | <b>jQuery</b> est une bibliothèque JavaScript libre et<br>multiplateforme créée pour faciliter l'écriture de<br>scripts côté client dans le code HTML des pages web.                                                                                                    |
| AJAX       | ADAX      | AJAX est un concept de programmation Web<br>reposant sur plusieurs technologies comme le<br>JavaScript et le XML. permet de construire des<br>applications web et des sites web dynamiques<br>interactifs sur le poste client.                                                                                                    |
| Bootstrap  | Bootstrap | <b>Bootstrap</b> est une collection d'outils utile à la création<br>du design (graphisme, animation et interactions avec<br>la page dans le navigateur etc) de sites et<br>d'applications web. C'est un ensemble qui contient<br>des codes HTML et CSS, des formulaires, boutons,<br>outils de navigation et autres éléments interactifs,<br>ainsi que des extensions JavaScript en option.                                                                                                  |
| PhpStorm   | PS        | <b>PhpStorm</b> est un éditeur pour PHP,<br>HTML et JavaScript, édité par JetBrains. Il permet<br>d'éditer du code PHP 5.3, 5.4, 5.5, 5.6 et 7.0. Il<br>possède une coloration syntaxique, l'affichage des<br>erreurs à la volée, l'auto-complétion intelligente du<br>code, le réusinage du code. Il intègre l'envoi des<br>fichiers via FTP et un gestionnaire de version. Il<br>permet aussi de visualiser l'architecture de bases de<br>données de différentes sources (MySQL, SQLite,). |

# **II.** Présentation de l'application :

En ce qui concerne les utilisateurs de cette application, on a identifié 3 acteurs :

- L'enseignant ;
- Le chef de département (Il est aussi un enseignant) ;
- Le responsable du service (Il est possible d'avoir plusieurs responsables (Au max 4)).

Chacun de ces utilisateurs peut accéder à l'application à partir de l'espace correspondant (Espace Enseignant / Espace Chef de département / Espace Responsable), à l'aide du compte académique possédé par chacun d'eux et un mot de passe généré qui est basé sur le CIN propre de chaque utilisateur. Cette application est arrivée pour répondre aux besoins du service ainsi que pour faciliter la tâche aux corps professoral et responsables. Elle est développée à traiter plusieurs fonctionnalités :

### - Du côté enseignant :

- Effectuer une demande de réservation d'une salle de TP informatique, soit pour une séance ordinaire, une séance de rattrapage, une colle, une formation ;
- Gérer ses demandes des réservations et les mettre à jour (y compris l'annulation) ;
- Voir son planning des réservations ;
- Gérer ses informations personnelles et faire une mise à jour relative.

### - Du côté chef de département :

Le chef de département est un enseignant aussi, il est responsable sur la gestion des enseignants, et il peut aussi réserver une salle à un enseignant qui appartient au même département.

• Gérer l'ensemble des enseignants permanents et vacataires qui appartient au même département avec possibilité d'ajouter un enseignant ou lui supprimer.

### - Du côté responsable :

- Gérer et traiter les demandes de réservation ;
- Affecter les salles suite aux demandes de réservation en tenant compte la disponibilité ;
- Voir le planning général des réservations ;
- Lister et gérer les salles avec possibilité d'ajouter, de supprimer et de modifier.

# **III.** Les interfaces de l'application :

A la suite, on va présenter une vue graphique de l'application, ainsi que une description relative à chaque interface.

# 1. Page d'Accueil :

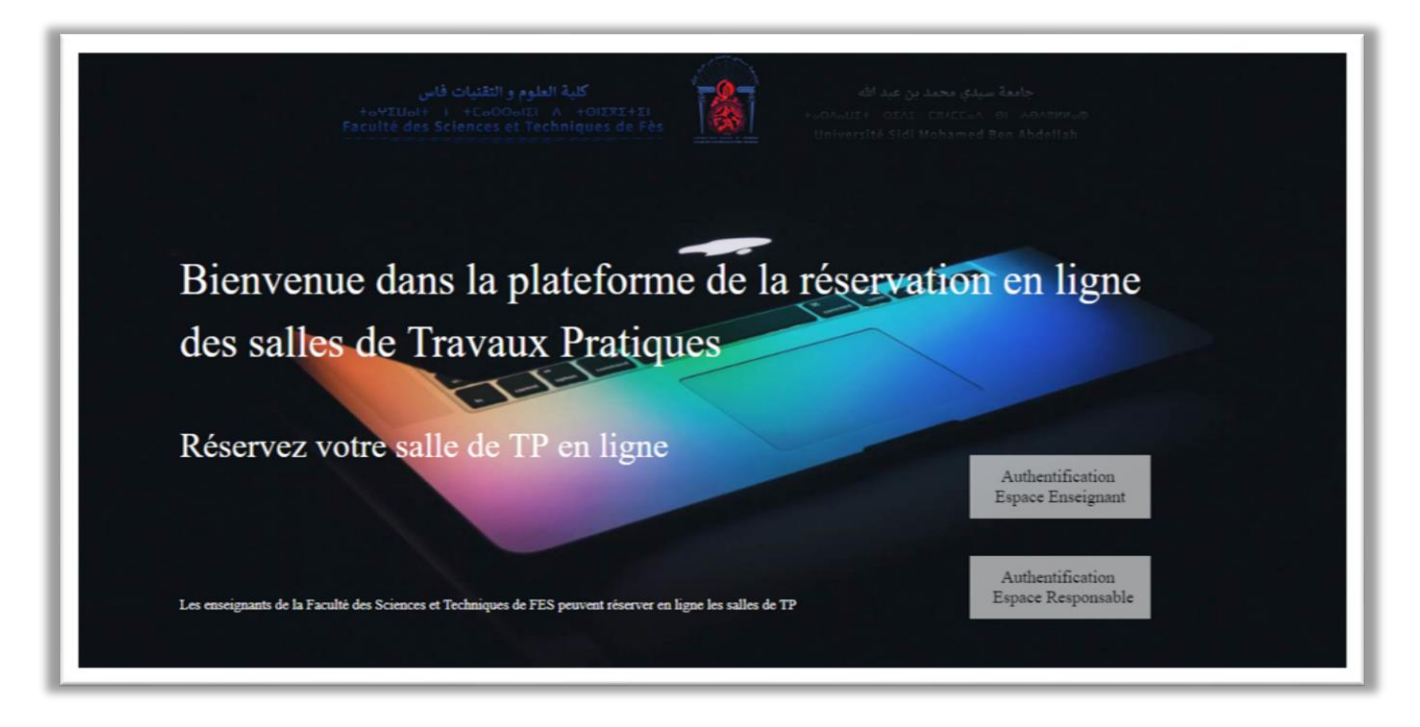

Figure 8 : Page d'Accueil de l'Application Web

Cette figure représente la page d'accueil de l'application de réservation et de gestion des salles de TP informatique, C'est là où chaque utilisateur peut accéder à l'application suivant sa fonction. Elle contient 2 accès, espace enseignant (y compris le chef de département puisqu'il est une enseignant avant tout) et espace responsable. C'est une page unifiée par tous les utilisateurs.

### 2. Espace Enseignant :

### i. Page d'Authentification :

| كلية العلوم و التقنيات فاس<br>+هعنار عام 1 +EoOO العامين<br>Faculté des Sciences et Techniqu | جامعة سيدي محمد بن عبد الله<br>s de Fès المحمد بن عبد الله<br>Université Sidi Mohamed Ben Abdellah |
|----------------------------------------------------------------------------------------------|----------------------------------------------------------------------------------------------------|
|                                                                                              |                                                                                                    |
| Authentification - Ens                                                                       | eignant                                                                                            |
| S'il vous plait, veuillez entrer w                                                           | os informations de connexion.                                                                      |
| * - Tous les champs sont obligat                                                             | oires                                                                                              |
| Login *                                                                                      | Email                                                                                              |
| Mot de passe *                                                                               |                                                                                                    |
|                                                                                              | Se connecter                                                                                       |
|                                                                                              | Mot de passe oublié?                                                                               |
|                                                                                              |                                                                                                    |
|                                                                                              |                                                                                                    |
|                                                                                              |                                                                                                    |
|                                                                                              | ANNE MARIANA A A ANTALA                                                                            |

Figure 9 : Page d'Authentification pour les enseignants

C'est la page affichée en accédant à travers "Espace Enseignant", elle demande à l'utilisateur de saisir ses données d'authentification, représentées en Login (Email du compte académique) et mot de passe (CIN "unique" de l'utilisateur concerné).

⇒ 1<sup>er</sup> Cas (Cas d'échec 1) :

| جامعة سيدي محمد بن عبد الله<br>+oYILIoi+ ا+CoOOolI A +OIXXE+XI<br>Faculté des Sciences et Techniques de Fès<br>Université Sidi Mohamed Ben Abdellah |
|----------------------------------------------------------------------------------------------------|
|                                                                                                    |
| Authentification - Enseignant                                                                                                    |
| S'il vous plait, veuillez entrer vos informations de connexion.                                                                                     |
| * - Tous les champs sont obligatoires                                                                                                    |
| Login * Email                                                                                                    |
| Mot de passe *  * Veuillez renseigner ce champ.                                                                                                    |
| Se connecter                                                                                                    |
| Mot de passe oublié?                                                                                                    |
|                                                                                                    |

Figure 10 : Page d'Authentification - Cas échéant 1

Application de réservation et de gestion des salles de TP informatique

Cette figure représente un cas échéant marqué par un manque de renseignement de données (soit le Login/Mot de passe ou les deux), où un message d'erreur s'affiche.

### ⇒ 2éme Cas (Cas d'échec 2) :

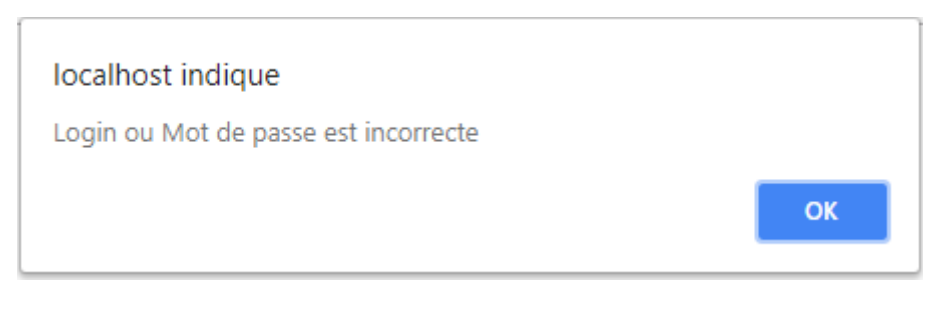

Figure 11 : Page d'Authentification - Cas échéant 2

Cette figure représente un cas échéant, où le login ou le mot de passe est incorrecte. D'où un message d'erreur s'affiche.

### ➡ Récupération du mot de passe :

| جامعة سيدي محمد بن عبد الله<br>+ معد بن عبد الله<br>Faculté des Sciences et Techniques de Fès<br>Université Sidi Mohamed Ben Abdellah |  |
|----------------------------------------------------------------------------------------------------|--|
|                                                                                                    |  |
| Récupération du mot de passe<br>Veuillez saisir ton email<br>Votre mot de passe sera envoyé à votre boite email académique            |  |
| Email * Email                                                                                                    |  |
| Exvoyer                                                                                                    |  |
|                                                                                                    |  |

Figure 12 : Récupération du mot de passe – Cas d'oubli

En cas d'oubli du mot de passe, l'utilisateur peut récupérer son mot de passe en le reçoit dans sa boite d'email figurée parmi ses données.

### ii. Page d'Accueil :

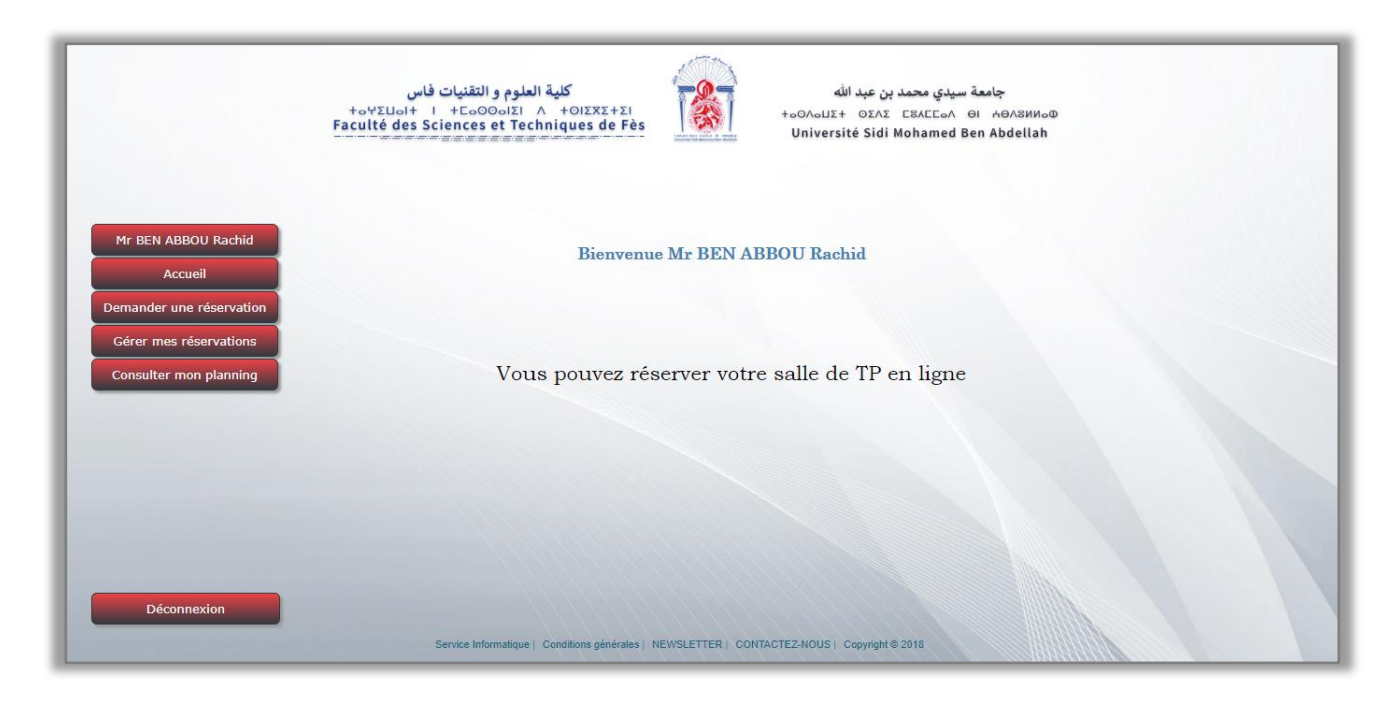

Figure 13 : Page d'Accueil – Enseignant

On a pris le cas d'authentification avec le compte de Mr R. BEN ABBOU, à travers son espace personnel. Ensuite, on est redirigé vers la page d'accueil. Cette page donne accès aux diverses fonctionnalités, ordonnées dans la barre de menu située à gauche du page.

Dans les prochaines figures, on va mettre en évidence le déroulement de l'application ainsi que ses différentes fonctionnalités.

### iii. Page d'Informations personnelles :

|                          | كلية العلوم و التقنيات فاس<br>+ه٢٤ ١ - المال٢٤<br>Faculté des Sciences et Techniques d | جامعة سيدي محمد بن عبد الله<br>+οΟΛοΠΣ+ ΟΣΛΣ ΕΞΑΕΓοΛ ΘΙ ΑΘΛΣΗΜοΦ<br>Université Sidi Mohamed Ben Abdellah |
|--------------------------|----------------------------------------------------------------------------------------|----------------------------------------------------------------------------------------------------|
| Mr BEN ABBOU Rachid      | Info                                                                                   | ormations personnelles:                                                                                  |
| Demander une réservation | Nom :                                                                                  | BEN ABBOU                                                                                                |
| Gérer mes réservations   | Prénom :                                                                               | Rachid                                                                                                   |
| Consulter mon planning   | CIN :                                                                                  | BR1234                                                                                                   |
|                          | Etat :                                                                                 | 1                                                                                                    |
|                          | Email :                                                                                | rachid.benabbou@usmba.ac.ma                                                                              |
|                          | GSM :                                                                                  | 0611111159                                                                                               |
|                          |                                                                                        |                                                                                                    |
| Déconnexion              | Service Informatione   Conditions of                                                   | Modifier mes informations                                                                                |

### ⇒ Vue des informations personnelles :

Figure 14 : Page des informations personnelles - Espace Enseignant

En cliquant sur le nom de l'utilisateur, on se redirigera vers la page des informations personnelles de l'utilisateur.

Cette interface donne à l'utilisateur la possibilité de modifier quelques informations à propos de son profil.

### ➡ Modification des informations personnelles :

|                          | کلیة العلوم و التقنیات فاس<br>+۵۲۲۵۱ + ۲۵۵۵۵۱۲۱ + ۲۵۲۲۲<br>Faculté des Sciences et Techniques de l | جامعة سيدي محمد بن عبد الله<br>جامعة سيدي محمد بن عبد الله<br>+οΟΛοΙΙΣ+ ΟΣΛΣ ΕΒΛΣΕοΛ ΘΙ ΑΘΛΒΙΝοΦ<br>Université Sidi Mohamed Ben Abdellah |
|--------------------------|----------------------------------------------------------------------------------------------------|----------------------------------------------------------------------------------------------------|
| Mr BEN ABBOU Rachid      | Infor                                                                                              | mations personnelles:                                                                                                    |
| Demander une réservation | Nom :                                                                                              | BEN ABBOU                                                                                                    |
| Gérer mes réservations   | Prénom ·                                                                                           | Parhid                                                                                                    |
| Consulter mon planning   | CIN :                                                                                              | BR1234                                                                                                    |
|                          | Etat :                                                                                             | 1                                                                                                    |
|                          | Email :                                                                                            | rachid.benabbou@usmba.ac.ma                                                                                                    |
|                          | GSM :                                                                                              | 0611111159                                                                                                    |
|                          |                                                                                                    |                                                                                                    |
| Déconnexion              | Service Informatique   Conditions généra                                                           | Enregistrer les modifications                                                                                                    |

Figure 15 : Page de modification des informations personnelles

En cliquant sur le bouton de modification, la page des informations personnelles permettra à l'utilisateur de modifier son Email ou son numéro de Téléphone (GSM), après il mettra ses informations à jour en cliquant sur Enregistrer les modifications.

| localhost indique     |    |
|-----------------------|----|
| Modification terminée |    |
|                       | ОК |

Figure 16 : Page des informations personnelles - Modification effectuée

Cette figure indique que la modification des informations personnelles effectuée est terminée avec succès. Suite à cette modification, une boite de dialogue informative s'affiche. D'où le système est à jour.

### iv. Page de demande de réservation :

|                                                                | جامعة سيدي محمد بن عبد الله<br>+ه ٧٤LUalt - المالي المعلوم و التقنيات فاس<br>+ه ٥٩هـ سيدي محمد بن عبد الله<br>+ه ٥٩هـ الله المعلوم و التقنيات فاس<br>+ه ٥٩هـ الله المعلوم و التقنيات فاس<br>+ه ٥٩هـ الله المعلوم و التقنيات فاس<br>+ه ٥٩هـ الله المعلوم و التقنيات فاس<br>+ه ٥٩هـ الله الله المعلوم و التقنيات فاس<br>+ه ٥٩هـ الله الله الله الله الله الله الله ال |
|----------------------------------------------------------------|----------------------------------------------------------------------------------------------------|
| Mr BEN ABBOU Rachid<br>Accueil                                 | Bienvenue Mr BEN ABBOU Rachid                                                                                                    |
| Séance ordinaire<br>Séance de rattrapage<br>Colle<br>Formation | Vous pouvez réserver votre salle de TP en ligne                                                                                                    |
| Gérer mes réservations<br>Consulter mon planning               |                                                                                                    |
| Déconnexion                                                    | Service Informatique   Conditions générales   NEWSLETTER   CONTACTEZ-NOUS   Copyright © 2018                                                                                                    |

Figure 17 : Menu principal de l'espace enseignant – Demande de réservation

Ici, dans ce menu, avant qu'il puisse effectuer une demande de réservation, l'enseignant doit choisir d'abord le type de la réservation, parmi les 4 types situés dans la figure.

### ⇒ Séance ordinaire :

Cette page permettra à l'enseignant de demander une réservation pour une séance ordinaire en remplissant le formulaire et en respectant les étapes désignées.

|                          | كلية العلوم و التقنيات فاس<br>+«ΥΣUol+ I +CoOOσIΣΙ ۸ +ΟΙΣΧΣ+Σ<br>Faculté des Sciences et Techniques de F | iès is u                 | د بن عبد الله<br>۵۸۵۵۵ + ۵۵۸۵<br>niversité Sidi M | جامعة سيدي محمد<br>ESAELeoA ΘΙ ΗΘΛΒИΝο<br>Iohamed Ben Abdellah | D |
|--------------------------|----------------------------------------------------------------------------------------------------|--------------------------|---------------------------------------------------|----------------------------------------------------------------|---|
|                          | -1er étape                                                                                               |                          |                                                   |                                                                |   |
| Mr BEN ABBOU Rachid      | S'il vous plaît, veuille                                                                                 | z remplir ce formulaire. |                                                   |                                                                |   |
| Accueil                  | Veuillez suivre les éta                                                                                  | apes désignées           |                                                   |                                                                |   |
| Demander une réservation | * - Tous les champs s                                                                                    | sont obligatoires        |                                                   |                                                                |   |
| Gérer mes réservations   | Niveau :                                                                                                 | LST                      | •                                                 |                                                                |   |
| Consulter mon planning   | Filière :                                                                                                | Génie Informatique       | •                                                 |                                                                |   |
|                          | Semestre :                                                                                               | S1                       | •                                                 |                                                                |   |
|                          | Module :                                                                                                 | Programmation Web        | •                                                 |                                                                |   |
|                          | Date de début du<br>TP :                                                                                 | 11/06/2018               |                                                   |                                                                |   |
|                          |                                                                                                    | Ve                       | lider                                             |                                                                |   |
| Déconnexion              |                                                                                                    | 111111111                |                                                   |                                                                |   |

• <u>1<sup>er</sup> étape :</u>

Figure 18 : Formulaire de demande de réservation (Séance ordinaire) - 1er étape

Application de réservation et de gestion des salles de TP informatique

Cette interface permet à l'enseignant de remplir la 1<sup>ère</sup> étape du formulaire pour effectuer une réservation, elle lui demande d'un 1<sup>er</sup> temps de saisir le niveau d'étude du groupe désigné, la filière correspondante, le semestre actuel, et le module concerné, ainsi que la date de début du TP. A la fin, il valide cette étape.

**N.B 1 :** Cette réservation inclut tout le semestre en se basant sur le volume horaire du TP de ce module.

**N.B 2 :** Pour les dates, le système demande à l'utilisateur de saisir les dates de début du TP seulement.

• <u>2<sup>ème</sup> étape :</u>

Après la validation de ces informations, le système vérifie les informations saisies, avant de passer à l'étape suivante.

|                                                                                                    | جامعة سيدي محمد بن عبد الله<br>جامعة سيدي محمد بن عبد الله<br>+oYΣLIoH +CoOOolII Λ +OIXXX+ΣI<br>aculté des Sciences et Techniques de Fès<br>Université Sidi Mohamed Ben Abdellah                                   |
|----------------------------------------------------------------------------------------------------|----------------------------------------------------------------------------------------------------|
| Mr BEN ABBOU Rachid<br>Accueil<br>Demander une réservation<br>Gérer mes réservations<br>Consulter mon planning | 2éme étape         Veuillez suivre les étapes désignées         * Tous les champs sont obligatoires         Système :       Vindows         Logiciel Navigateur :       Notepad++         Autres fonctionnalités : |
| Déconnexion                                                                                                    | Service Informatique   Conditions générales   NEWSLETTER   CONTACTE2-NOUS   Copyright @ 2018                                                                                                    |

Figure 19 : Formulaire de demande de réservation (Séance ordinaire) - 2ème étape

Cette interface permet à l'enseignant de remplir la 2<sup>ère</sup> étape du formulaire pour effectuer une réservation, elle lui demande de saisir le type du système, et après le logiciel correspondant, ainsi que d'autres fonctionnalités à cocher selon le besoin (Accès internet / Equipements du réseau informatique / Vidéoprojecteur). A la fin, il valide cette étape.

• <u>3<sup>ème</sup> étape :</u>

Après la validation des informations précédentes, le système vérifie les informations saisies, avant de passer à l'étape suivante.

|                                                                                                    | كلية العلوم و التقنيات فاس<br>كلية العلوم و التقنيات فاس<br>+o∀ΣLol+ I + Fo0OolΣI ∧ +OIΣXΣ+ΣI<br>Faculté des Sciences et Techniques de Fé   | s Anna and                                                     | یدي محمد بن عبد الله<br>+٥٥٨٥٥٢٢ - ٥٢٨٥ = +٥٥٨٥<br>Université Sidi Mohamed | جامعة س<br>өн лөлзииоФ<br>Ben Abdellah |  |
|----------------------------------------------------------------------------------------------------|----------------------------------------------------------------------------------------------------|----------------------------------------------------------------|----------------------------------------------------------------------------|----------------------------------------|--|
| Mr BEN ABBOU Rachid<br>Accueil<br>Demander une réservation<br>Gérer mes réservations<br>Consulter mon planning | Séme étape<br>Veuillez suivre les étaj<br>* - Tous les champs se<br>Nombre de<br>groupes :<br>Durée de(s)<br>séance(s) :<br>Horaire du TP : | pes désignées<br>ant obligatoires<br>2<br>4 heures<br>8h - 12h |                                                                            |                                        |  |
| Déconnexion                                                                                                    | Service Informatique   Conditions générale                                                                                                  | s   NEWSLETTER   CO                                            | NTACTEZ-NOUS   Copyright © 2018                                            |                                        |  |

### Figure 20 : Formulaire de demande de réservation (Séance ordinaire) - 3ème étape

Dans cette étape, le système demande à l'utilisateur de saisir le nombre de groupe(s) au(x) quel(s) il veut réserver. Après, selon ce nombre, il doit saisir la durée de(s) séance(s) concernant ce(s) groupe(s). Ensuite, le système affiche les horaires possibles selon la durée indiqué précédemment et la disponibilité. Par exemple, si toutes les salles correspondantes aux choix de l'utilisateur sont réservées à ce créneau (à la date et l'horaire indiqué), alors cet horaire va être désactivé (figure 21).

| Veuillez suivre les étapes désignées<br>* - Tous les champs sont obligatoires |
|-------------------------------------------------------------------------------|
| * - Tous les champs sont obligatoires                                         |
|                                                                               |
| Nombre de                                                                     |
| Durée de(s)                                                                   |
| séance(s) : 2 heures                                                          |
| Horaire du TP : Selectionner l'horaire •                                      |
| Selectionner l'horaire<br>8h - 10h<br>10h - 12h<br>14h - 16h<br>16h - 18h     |

Figure 21 : Formulaire de demande de réservation (Séance ordinaire) - Horaire libre / désactivé

<u>Réservation demandée :</u>

Après la validation du formulaire, une page d'information est affichée.

|                                                                                                    | جامعة سيدي محمد بن عبد الله<br>+ονΣLIol + ΕοΘΟοίΣι Λ +ΟΙΣΧΣ+ΣΙ<br>Faculté des Sciences et Techniques de Fès<br>Université Sidi Mohamed Ben Abdellah |
|----------------------------------------------------------------------------------------------------|----------------------------------------------------------------------------------------------------|
| Mr BEN ABBOU Rachid<br>Accueil<br>Demander une réservation<br>Gérer mes réservations<br>Consulter mon planning | Votre réservation a été bien demandée                                                                                                    |
|                                                                                                    |                                                                                                    |
| Déconnexion                                                                                                    | Service Informatique   Conditions générales   NEWSLETTER   CONTACTEZ-NOUS   Copyright © 2018                                                        |

### Figure 22 : Formulaire de demande de réservation (Séance ordinaire) – Demande effectuée

Le système enregistre les données de cette demande de réservation, en attendant la validation de celle-ci.

### ⇒ Séance de rattrapage :

Cette page permettra à l'enseignant de demander une réservation pour une séance de rattrapage en remplissant le formulaire correspondant et en respectant les étapes désignées.

| +οΥΣ<br>Faculté          | Université Sidi Mohamed Ben Abdellah             |
|--------------------------|--------------------------------------------------|
|                          | Séance de rattrapage - étape 1                   |
| Mr BEN ABBOU Rachid      | S'il vous plait, veuillez remplir ce formulaire. |
| Accueil                  | Veuillez suivre les étapes désignées             |
| Demander une réservation | * - Tous les champs sont obligatoires            |
| Gérer mes réservations   | Module : Veuillez choisir un module              |
| Consulter mon planning   | Date de rattrapage                               |
|                          | du TP : jj/mm/aaaa                               |
|                          |                                                  |
|                          | Valider                                          |
|                          |                                                  |
|                          |                                                  |
|                          |                                                  |

### • <u>1<sup>er</sup> étape :</u>

Figure 23 : Formulaire de demande de réservation (Séances de rattrapage) - 1er étape

Dans cette 1<sup>ère</sup> étape, le système demande à l'utilisateur de saisir le module seulement sans avoir besoin d'indiquer le niveau, la filière ou le semestre puisque l'enseignant correspondant a déjà effectué une séance ordinaire. Si ce n'était pas le cas, il ne peut pas demander une réservation de rattrapage (aucun de module ne sera affiché). De plus, le système demande aussi la date de rattrapage du TP.

### <u>2<sup>ème</sup> étape :</u>

Après la validation de la 1<sup>ère</sup> étape, le système vérifie les informations saisies, avant de passer à l'étape suivante.

|                                                                                                    | جامعة سيدي محمد بن عبد الله<br>جامعة سيدي محمد بن عبد الله<br>+ουλουΣ+ ΟΣΛΣ ΓΞΑΓΕοΛ ΘΙ ΑΘΛΞΝΙΛοΦ<br>Faculté des Sciences et Techniques de Fès<br>Université Sidi Mohamed Ben Abdellah                                                                                                    |
|----------------------------------------------------------------------------------------------------|----------------------------------------------------------------------------------------------------|
| Mr BEN ABBOU Rachid<br>Accueil<br>Demander une réservation<br>Gérer mes réservations<br>Consulter mon planning | Séance de rattrapage - étape 2<br>Sit vous plait, veuillez remplir ce formulaire.<br>Veuillez suivre les étapes désignées<br>* Tous les champs sont obligatoires<br>Nombre de<br>groupes : Selectionner le nombre de groupes •<br>Durée de(s)<br>séance(s) : Selectionner la durée du séance •<br>Horaire du TP : Selectionner fhoraire • |
| Déconnexion                                                                                                    | Service Informatique   Conditions générales   NEWSLETTER   CONTACTEZ-NOUS   Copyright@2018                                                                                                    |

Figure 24 : Formulaire de demande de réservation (Séances de rattrapage) - 2ème étape

Cette étape inclut les mêmes fonctionnalités traitées dans la 3<sup>ème</sup> étape de la demande de réservation d'une séance ordinaire.

<u>Réservation demandée :</u>

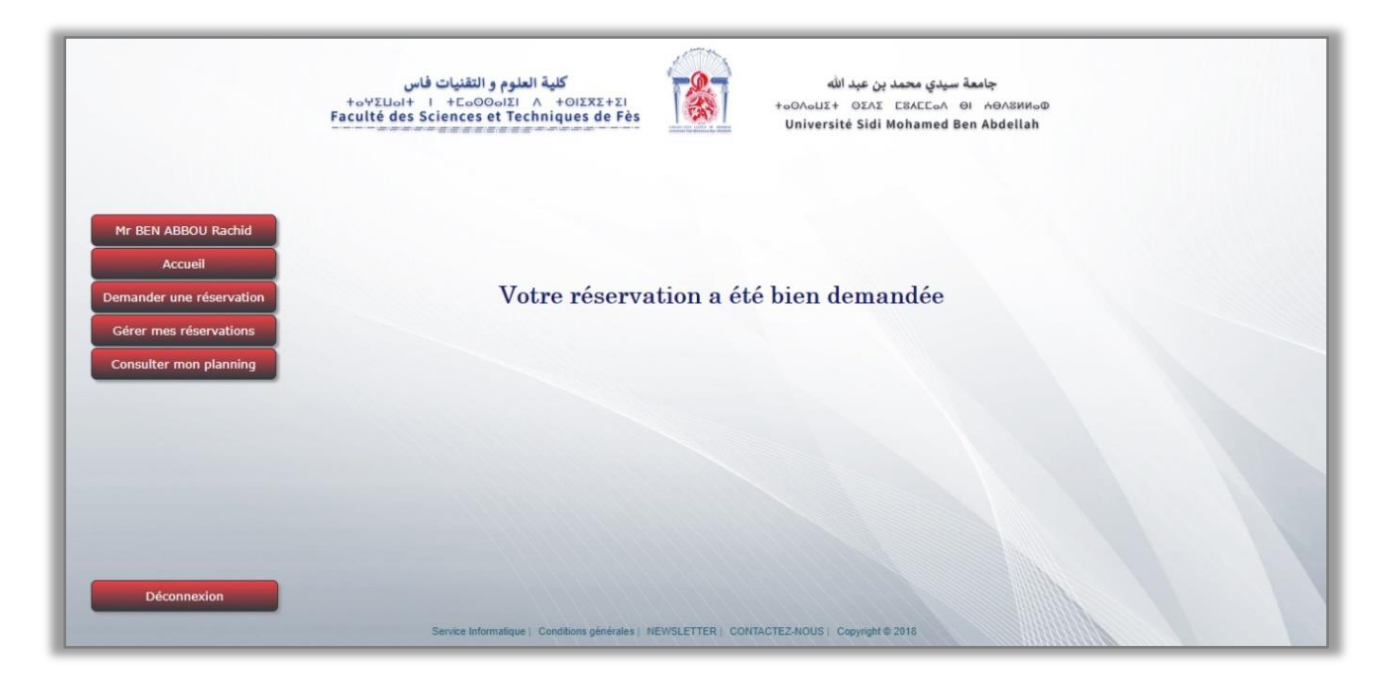

Après la validation du formulaire de la demande, une page d'information est affichée.

Figure 25 : Formulaire de demande de réservation (Séance de rattrapage) – Demande effectuée

Le système enregistre les données de cette demande de réservation pour une séance de rattrapage, en attendant la validation de celle-ci.

### ⇒ Séance de Colle :

Pour demander une réservation pour une séance de colle, cette page permettra à l'enseignant cela en remplissant le formulaire correspondant et en respectant les étapes désignées.

**Remarque :** La demande de réservation pour une séance de colle a le même concept qu'une séance de rattrapage. Les mêmes fonctionnalités seront traitées.

Application de réservation et de gestion des salles de TP informatique

<u>1<sup>ère</sup> étape :</u>

| +o¥<br>Facult            | Yelual H     I     I |  |
|--------------------------|----------------------------------------------------------------------------------------------------|--|
|                          | Séance de Colle - étape 1                                                                                                    |  |
| Mr BEN ABBOU Rachid      | S'il vous plait, veuillez remplir ce formulaire.                                                                                                    |  |
| Accueil                  | Veuillez suivre les étapes désignées                                                                                                    |  |
| Demander une réservation | * - Tous les champs sont obligatoires                                                                                                    |  |
| Gérer mes réservations   | Module : Veuillez choisir un module                                                                                                    |  |
| Consulter mon planning   | Date de rattranage                                                                                                    |  |
|                          | du TP : jj/mm/aaaa                                                                                                    |  |
|                          | Valider                                                                                                    |  |
|                          |                                                                                                    |  |

### Figure 26 : Formulaire de demande de réservation (Séance de colle) - 1er étape

Cette étape inclut les mêmes fonctionnalités traitées dans la 1<sup>ème</sup> étape de la demande de réservation d'une séance de rattrapage.

### <u>2<sup>ème</sup> étape :</u>

Après la validation de la 1<sup>ère</sup> étape, le système vérifie les informations saisies, avant de passer à l'étape suivante.

| F                                                | جامعة سيدي محمد بن عبد الله<br>٢٤ــــــــــــــــــــــــــــــــــــ                                                      |
|--------------------------------------------------|----------------------------------------------------------------------------------------------------|
| Mr BEN ABBOU Rachid                              | Séance de colle - étape 2<br>S'il vous plait, veuillez remplir ce formulaire.<br>Veuillez suivre les étapes désignées      |
| Demander une réservation                         | * - Tous les champs sont obligatoires                                                                                      |
| Gérer mes réservations<br>Consulter mon planning | Nombre de<br>groupes : Selectionner le nombre de groupes •<br>Durée de(s)<br>séance(s) : Selectionner la durée du séance • |
|                                                  | Horaire du TP : Selectionner l'horaire •                                                                                   |
|                                                  | Valider                                                                                                    |
| Déconnexion                                      | Santia Informationa   Constitute distribute   NEMIS ETTED   CONTROLEZ MOUS   Constable 2018                                |

Figure 27 : Formulaire de demande de réservation (Séance de colle) – 2ème étape

<u>Réservation demandée :</u>

Après la validation du formulaire de la demande, une page d'information sur cette demande est affichée.

|                                                                                                    | جامعة سيدي محمد بن عبد الله<br>A DIZIE                                                       |
|----------------------------------------------------------------------------------------------------|----------------------------------------------------------------------------------------------|
| Mr BEN ABBOU Rachid<br>Accueil<br>Demander une réservation<br>Gérer mes réservations<br>Consulter mon planning | Votre réservation a été bien demandée                                                        |
| Déconnexion                                                                                                    |                                                                                              |
|                                                                                                    | Service Informatique   Conditions générales   NEWSLETTER   CONTACTEZ-NOUS   Copyright © 2018 |

### Figure 28 : Formulaire de demande de réservation (Séance de colle) – Demande effectuée

Le système enregistre les données de cette demande de réservation pour une séance de colle, en attendant la validation de celle-ci par le responsable.

### ⇒ Séance de Formation :

Cette page permettra à l'utilisateur d'effectuer une demande de réservation d'une salle pour une séance de formation en remplissant le formulaire correspondant.

|                          | کلیة العلوم و التقنیات فاس<br>+o∀ΣUoI+ ا +CoOoiΣI ∧ +OIΣXΣ+ΣI<br>Faculté des Sciences et Techniques de Fès | جامعة سيدي محمد بن عبد الله<br>+οΟΛουΣ+ ΟΣΛΣ ΕΞΑΕΓοΛ ΘΙ ΑΘΛΞИΙΟΦ<br>Université Sidi Mohamed Ben Abdellah |  |  |  |
|--------------------------|----------------------------------------------------------------------------------------------------|----------------------------------------------------------------------------------------------------|--|--|--|
|                          | Séance de Formation                                                                                        | ion                                                                                                    |  |  |  |
| Mr BEN ABBOU Rachid      | S'il vous plaît, veuillez rempl                                                                            | plir ce formulaire.                                                                                      |  |  |  |
| Accueil                  | Veuillez suivre les étapes désignées                                                                       |                                                                                                    |  |  |  |
| Demander une réservation | * - Tous les champs sont obl                                                                               | bligatoires                                                                                              |  |  |  |
| Gérer mes réservations   | Sujet :                                                                                                    | Titre du sujet                                                                                           |  |  |  |
| Consulter mon planning   | Durée du séance :                                                                                          | 2 heures v                                                                                               |  |  |  |
|                          | Date de formation :                                                                                        | jj/mm/aaaa                                                                                               |  |  |  |
|                          | Sujet en quelques lignes:                                                                                  |                                                                                                    |  |  |  |
|                          |                                                                                                    |                                                                                                    |  |  |  |
|                          |                                                                                                    | Valider                                                                                                  |  |  |  |
| Déconnexion              |                                                                                                    |                                                                                                    |  |  |  |

### Figure 29 : Formulaire de demande de réservation (Séance de formation)

Dans ce formulaire, le système demande à l'utilisateur d'indiquer le sujet de cette formation. Ensuite, il doit spécifier la durée de la séance, ainsi que la date de formation.

De plus, l'utilisateur doit parler du sujet de cette formation en quelques lignes, afin de mettre le service au courant.

Après la validation du formulaire de la demande, une page d'information sur cette demande est affichée.

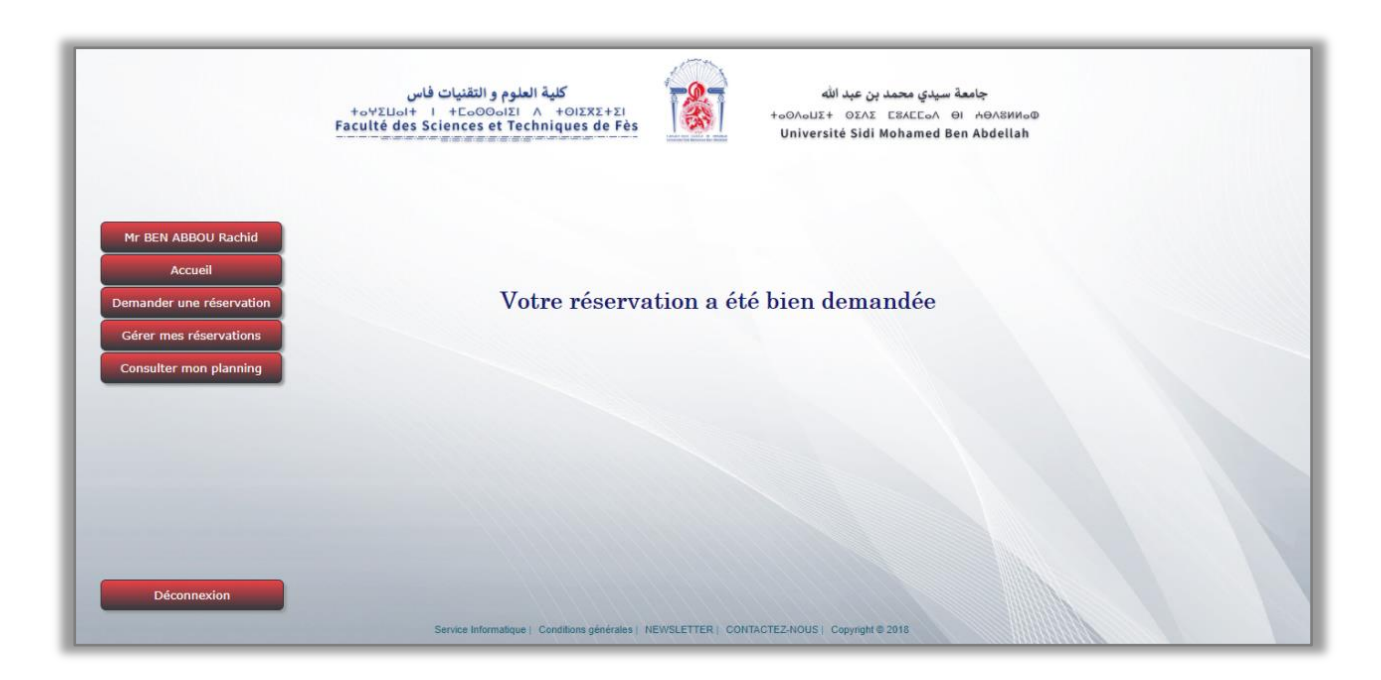

Figure 30 : Formulaire de demande de réservation (Séance de Formation) – Demande effectuée

De même pour la séance de formation, Le système enregistre les données de cette demande de réservation, en attendant la validation de celle-ci.

### v. Page de gestion des réservations :

Dans ce menu, "Gérer mes réservations", il existe 2 pages différentes. Une pour les demandes en cours et autre concerne les demandes traitées.

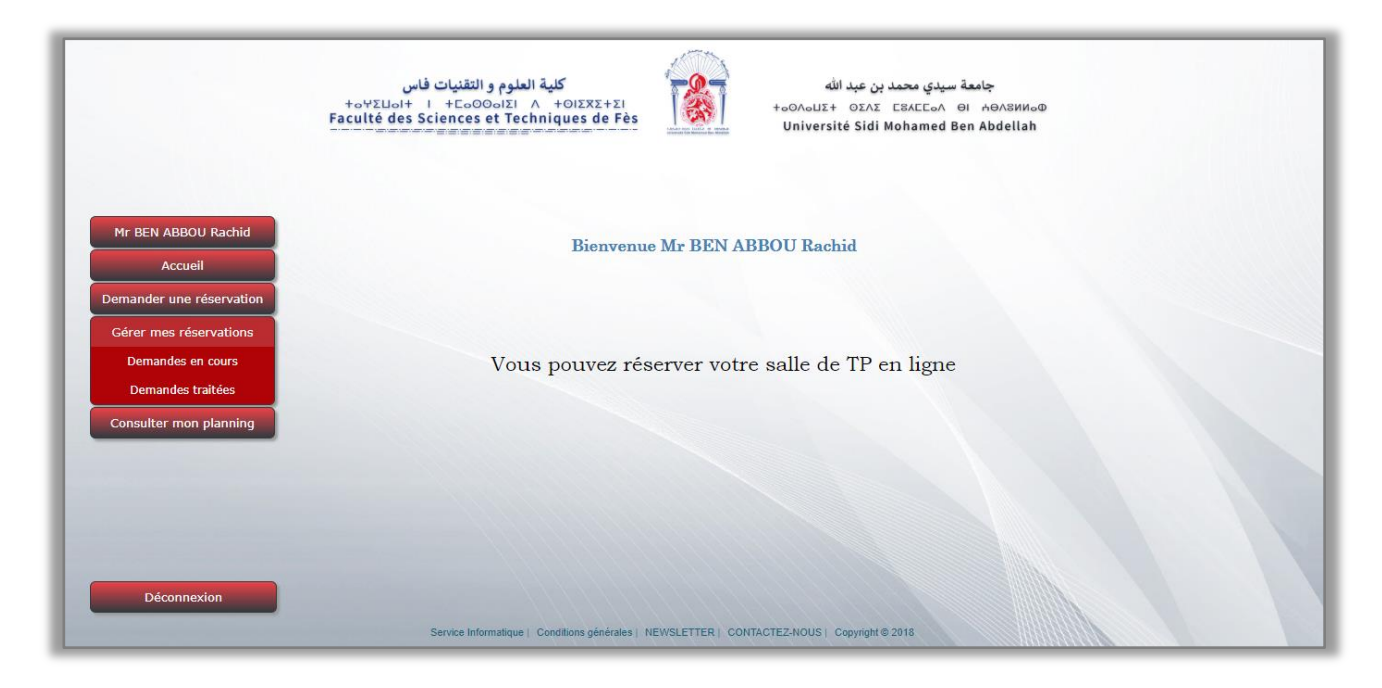

Figure 31 : Menu principal de l'espace enseignant – Gestion des réservations

### ⇒ Les demandes en cours :

Cette page permettra à l'enseignant de consulter ses demandes en cours de traitement.

| Accueil                                         | Module                             | Type de<br>réservation | Date de<br>séance | Date de<br>demande | Nombre des groupes<br>de TP | Mettre à<br>jour |
|-------------------------------------------------|------------------------------------|------------------------|-------------------|--------------------|-----------------------------|------------------|
| mander une réservation                          | Systemes d'exploitation            | ordinaire              | 2018-05-31        | 2018-05-31         | 2                           | Màj              |
| sérer mes réservations<br>onsulter mon planning | Interface Homme-Machine en<br>Java | ordinaire              | 2018-06-11        | 2018-06-02         | 2                           | Màj              |
|                                                 | Programmation Web                  | rattrapage             | 2018-06-11        | 2018-06-02         | 1                           | Màj              |
|                                                 | Programmation Web                  | rattrapage             | 2018-06-11        | 2018-06-02         | 1                           | Mâj              |

Figure 32 : Gestion des réservations – Demandes en cours

Toutes les demandes de réservation effectuées par l'enseignant s'affiche dans cette page automatiquement.

De plus, cette page lui donne la possibilité de mettre à jour ses demandes (modifier une demande ou la supprimer).

Cette modification est limitée à certaines caractéristiques en ce qui concerne la salle.

Dans le cas d'une faute ou une erreur d'informations saisies, l'enseignant peut annuler cette demande.

Une fois une demande est validée par le responsable du service, elle s'apparaîtra dans la page des demandes traitées.

### ⇒ Les demandes traitées :

Cette page permettra à l'enseignant de consulter ses demandes traitées.

| Mr BEN ABBOU Rachid                               |                                 |                        | <u>Vos dem</u>    | andes de ré        | sevation tr        | aitées           |                         |                             |                  |
|---------------------------------------------------|---------------------------------|------------------------|-------------------|--------------------|--------------------|------------------|-------------------------|-----------------------------|------------------|
| Accueil                                           | Module                          | Type de<br>réservation | Date de<br>séance | Date de<br>demande | Date de<br>réponse | Salle<br>affecté | Responsable<br>validant | Nombre des<br>groupes de TP | Mettre à<br>jour |
| emander une réservation<br>Gérer mes réservations | Architecture des<br>ordinateurs | ordinaire              | 2018-05-<br>31    | 2018-05-31         | 2018-05-31         | 5                | LAHLOU Najat            | 1                           | Annuler          |
| Consulter mon planning                            | Programmation<br>Web            | ordinaire              | 2018-06-<br>08    | 2018-06-01         | 2018-06-01         | 1                | LAHLOU Najat            | 1                           | Annuler          |
|                                                   | Programmation<br>Web            | rattrapage             | 2018-06-<br>11    | 2018-06-02         | 2018-06-02         | 7                | LAHLOU Najat            | 1                           | Annuler          |
|                                                   | -                               |                        |                   |                    |                    |                  |                         |                             |                  |

### Figure 33 : Gestion des réservations – Demandes traitées

Toutes les demandes de réservation traitées par un responsable s'affiche dans cette page automatiquement.

Chaque réservation s'affiche sur une ligne du tableau (figure 33). Cette ligne contient certaines caractéristiques de la réservation (Module, Type de réservation, Dates...), ainsi que le responsable qui a validé la demande de cette réservation et la salle qui a affectée.

L'enseignant peut annuler une réservation. Dans ce cas, il libèrera une salle.

Après la validation d'une réservation, l'enseignant concerné peut consulter son planning de réservations.

### vi. Page de consultation du planning :

Cette page permettra à l'enseignant de consulter l'emploi du temps de ses réservations de TP.

|                                     | ت فاس<br>+ ۲۵ ان ان ۲۵<br>Faculté des Scie | كلية العلوم و التقنيا<br>−لعلوم و التقنيا<br>nces et Techniques de Fès | الله<br>+oOAoUX+<br>Université                                      | یدي محمد بن عبد<br>٥٤٨٤ - ٤٨ΕΕ٥٨<br>Sidi Mohamed ف | جامعة سـ<br>Θι ΑΘΛ8ИΝοΦ<br>Ben Abdellah                  |                                                          |
|-------------------------------------|--------------------------------------------|------------------------------------------------------------------------|---------------------------------------------------------------------|----------------------------------------------------|----------------------------------------------------------|----------------------------------------------------------|
|                                     | Jour\Horaire                               | 8h - 10h                                                               | 10h - 12h                                                           | 12h - 14h                                          | 14h - 16h                                                | 16h - 18h                                                |
| Mr BEN ABBOU Rachid                 | Lundi                                      |                                                                        |                                                                     |                                                    |                                                          |                                                          |
| Accueil<br>Demander une réservation | Mardi                                      | MIP - Groupe N° 1<br>Algorithmique et Programmation<br>Salle N°5       | MIP - Groupe N°2<br>Algorithmique et Programmation<br>Salle N°5     |                                                    |                                                          |                                                          |
| Consulter mon planning              | Mercredi                                   |                                                                        |                                                                     |                                                    | LST Ginfo - Groupe N°2<br>Programmation Web<br>Salle N°1 | LST Ginfo - Groupe N*1<br>Programmation Web<br>Salle N*1 |
|                                     | Jeudi                                      | LST Ginfo - Groupe N°1<br>Architecture des ordinateurs<br>Salle N°5    | LST Ginfo - Groupe N*2<br>Architecture des ordinateurs<br>Salle N*5 |                                                    |                                                          |                                                          |
|                                     | Vendredi                                   |                                                                        |                                                                     |                                                    |                                                          |                                                          |
|                                     | Samedi                                     |                                                                        |                                                                     |                                                    |                                                          |                                                          |
| Déconnexion                         | Ser                                        | vice Informatique   Conditions générales   f                           | IEWSLETTER   CONTACTEZ-NOUS   Co                                    | pyright © 2018                                     |                                                          |                                                          |

Figure 34 : Consultation du planning de l'enseignant

Cette figure montre le planning des séances de TP de l'enseignant concerné, d'après les réservations qu'a effectué et qu'étaient traitées et validées par le responsable du service.

### 3. Espace Chef de département :

Comme déjà approuvé dans les chapitres précédents, le chef de département est un enseignant aussi. D'où, il se connectera à travers l'espace enseignant. De plus, il peut envoyer une demande de réservation pour un autre enseignant qui appartient au même département. Ainsi, il fera la gestion des enseignants.

|                                                                           | جامعة سيدي محمد بن عبد الله<br>+ονΣμοί+ Ι +ΕοΘΟοίΣΙ Λ +ΟΙΣΧΣ+Σ<br>Faculté des Sciences et Techniques de Fês<br>Université Sidi Mohamed Ben Abdellah |
|---------------------------------------------------------------------------|----------------------------------------------------------------------------------------------------|
| Mr ZAHI Azeddine<br>Accueil<br>Demander une réservation                   | Bienvenue Mr ZAHI Azeddine                                                                                                    |
| Gérer mes réservations<br>Consulter mon planning<br>Gérer les enseignants | Vous pouvez réserver votre salle de TP en ligne                                                                                                    |
| Déconnexion                                                               |                                                                                                    |
|                                                                           | Service Informatique   Conditions générales   NEWSLETTER   CONTACTEZ-NOUS   Copyright © 2018                                                        |

Figure 35 : Page d'Accueil – Chef de département

Cette fois, on va prendre le cas d'authentification avec le compte de Mr A. ZAHI, à travers son espace personnel. Donc, Il peut accéder aux pages appropriés à un enseignant (Espace enseignant). De plus, il peut faire ses traitements propres à partir des pages suivantes :

### i. Page de demande de réservation :

De plus des informations demandées dans le formulaire à remplir, il y a une autre propriété qui est qui concerne le chef de département, c'est d'indiquer l'enseignant concerné par la réservation. Cette propriété est précisée dans la 3<sup>ème</sup> étape pour la demande de réservation des séances ordinaires (Figure 36).

| +ov3<br>Facult              | لطیه العلوم و الطلیات کاش<br>Luol+ ۱ + ۲۵۵۵ما۲۱ ۸ +۵۱۵۳۲۶<br>des Sciences et Techniques de F | i<br>iès Universi                   | جامعة سيدي محمد بن عبد ال<br>• ΟΣΛΣ ΕΧΛΕΓοΛ ΘΙ ἀΘΛΒΗΝοΦ<br>té Sidi Mohamed Ben Abdellah |
|-----------------------------|----------------------------------------------------------------------------------------------|-------------------------------------|-----------------------------------------------------------------------------------------|
| Mr ZAHI Azeddine<br>Accueil | 3éme étape<br>Veuillez suivre les ét<br>* - <b>Tous les champs</b>                           | apes désignées<br>sont obligatoires |                                                                                         |
| Demander une réservation    | Enseignant                                                                                   | Colocianas lanaciment concerná      |                                                                                         |
| Gérer mes réservations      | concerne :                                                                                   | Selectionner Tenseignant concerne   |                                                                                         |
| Consulter mon planning      | Nombre de<br>groupes :                                                                       | BEN ABBOU Rachid<br>ZAHI Azeddine   |                                                                                         |
| Gérer les enseignants       | Durás da(s)                                                                                  | OUZARF Mohamed                      |                                                                                         |
|                             | séance(s) :                                                                                  | Selectionner la durée du séance     | -                                                                                       |
|                             | Horaire du TP :                                                                              | Selectionner l'horaire              |                                                                                         |
|                             |                                                                                              | Valider                             |                                                                                         |
|                             |                                                                                              | A CONTRACTOR                        |                                                                                         |

### Figure 36 : Formulaire de demande de réservation (Séance ordinaire) - 3ème étape – (C.D)

Pour les autres types de séances (séances de rattrapage, Colle ou Formation), l'enseignant concerné sera choisi dans la 1<sup>ère</sup> étape.

| Veuillez suivre les ( | étapes désignées           |   |
|-----------------------|----------------------------|---|
| * - Tous les champ    | s sont obligatoires        |   |
| Module :              | Veuillez choisir un module | • |
| Date de rattrapa      | ge .                       |   |
| du TP :               | jj/mm/aaaa                 |   |
| Enseignant            |                            |   |
| concerné :            | Selectionner un enseignant | • |
|                       |                            |   |

Figure 38 : Formulaire de demande de

réservation (Séance de rattrapage) - 1er étape -

(C.D)

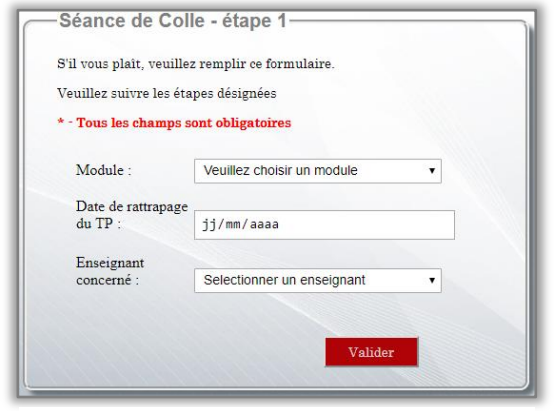

Figure 37 : Formulaire de demande de réservation (Séance de colle) - 1er étape – (C.D)

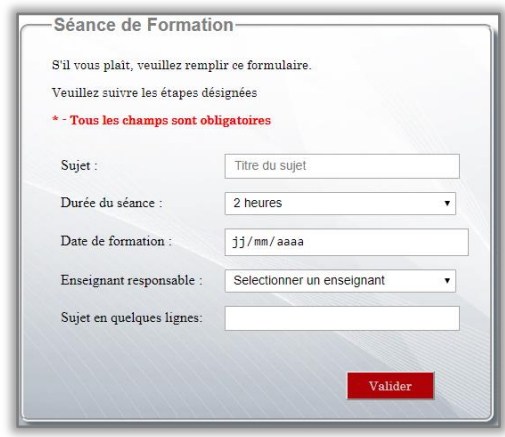

Figure 39 : Formulaire de demande de réservation (Séance de formation) - 1er étape – (C.D)

### ii. Page de gestion des enseignants :

Cette page se focalise sur la gestion des enseignants, soit l'ajout d'un enseignant, ou la suppression.

|                                                                                                    | جامعة سيدي محمد بن عبد الله<br>+oYΣUol+ I +Eo©OoIΣI A +OIΣXΣ+ΣI<br>Faculté des Sciences et Techniques de Fès<br>Université Sidi Mohamed Ben Abdellah |
|----------------------------------------------------------------------------------------------------|----------------------------------------------------------------------------------------------------|
| Mr ZAHI Azeddine<br>Accueil<br>Demander une réservation                                                                       | Bienvenue Mr ZAHI Azeddine                                                                                                    |
| Gérer mes réservations<br>Consulter mon planning<br>Gérer les enseignants<br>Ajouter un enseignant<br>Supprimer un enseignant | Vous pouvez réserver votre salle de TP en ligne                                                                                                    |
| Déconnexion                                                                                                    | Service Informatique   Conditions générales   NEWSLETTER   CONTACTEZ-NOUS   Copyright © 2018                                                         |

### Figure 40 : Menu principal de l'espace enseignant – Gestion des réservations

Cette barre de la gestion des enseignants (Gérer les enseignants) s'affichera seulement au chef de département, comme le montre cette figure (figure 40).

### ⇒ L'ajout d'un enseignant :

Cette page permettra au chef de département d'ajouter un nouvel enseignant. Cependant, cet enseignant peut être soit permanant ou vacataire.

|                                     | +οΨΣ⊔οΙ+ Ι +ΕοΘΟοΙΣΙ Λ +ΟΙΣΧΣ+Σ<br>Faculté des Sciences et Techniques de F | Person of the Construction of the Construction o |
|-------------------------------------|----------------------------------------------------------------------------|----------------------------------------------------------------------------------------------------|
|                                     | Veuillez remplir ce fo                                                     | ormulaire pour ajouter un nouvel enseignant:                                                                                                    |
| Mr ZAHI Azeddine                    | * - Tous les c                                                             | champs sont obligatoires                                                                                                    |
| Accueil<br>Demander une réservation | Nom *:                                                                     | MAJDA                                                                                                    |
| Gérer mes réservations              | Prénom *:                                                                  | Aicha                                                                                                    |
| Consulter mon planning              | Sexe *:                                                                    | F                                                                                                    |
| Gérer les enseignants               | CIN *:                                                                     | MA1234                                                                                                    |
|                                     | Email *:                                                                   | aicha.majda@usmba.ac.ma                                                                                                    |
|                                     | GSM *:                                                                     | 060000000                                                                                                    |
|                                     | Etat *:                                                                    | permanant •                                                                                                    |
| Déconnexion                         |                                                                            | Valider & Ajouter                                                                                                    |

Figure 41 : Gestion des enseignants – Ajouter un enseignant

Ce formulaire donne au chef de département le droit d'ajouter un nouvel enseignant, il peut ajouter un enseignant permanant ou vacataire, en saisissant les informations demandées (Nom, Prénom, Sexe, CIN, Email, GSM et son état « permanant ou vacataire »).

Après la validation du formulaire, et si toutes les informations sont saisies correctement, une page d'information sur le succès de cet ajout est affichée.

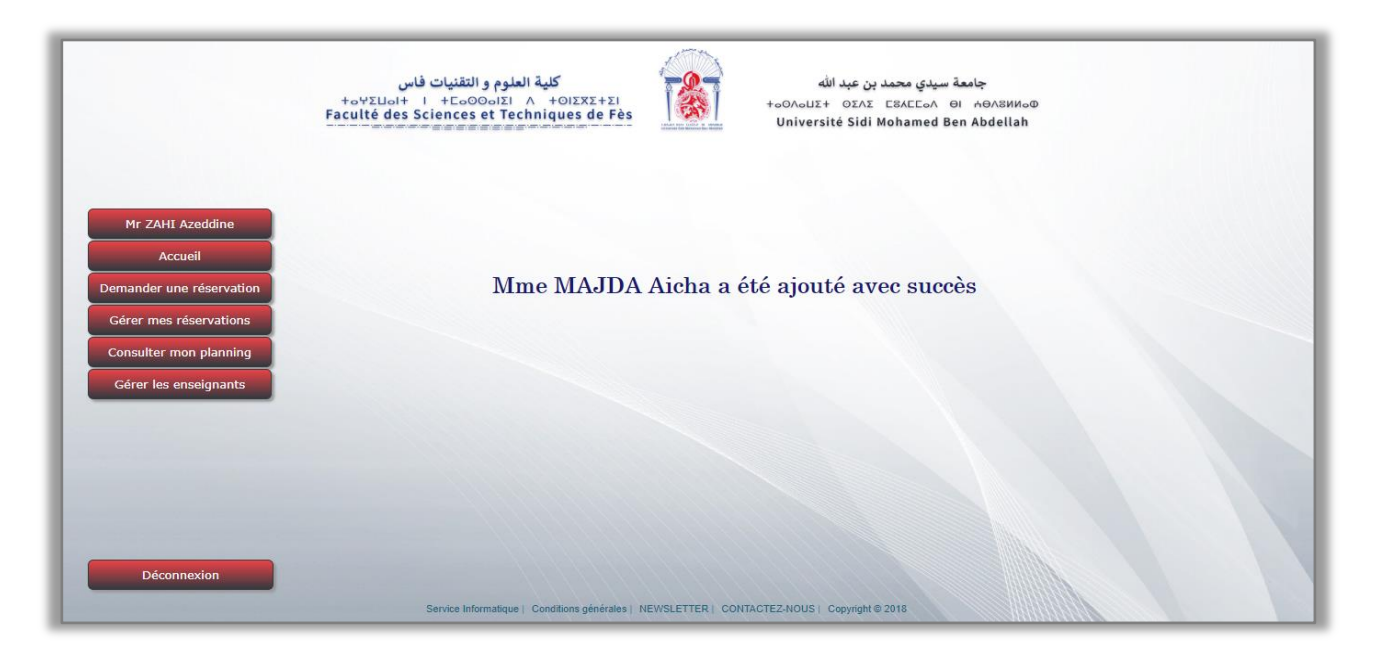

### Figure 42 : Gestion des enseignants – Ajouter un enseignant - Ajout effectué

Les données du nouvel enseignant sont listées et enregistrées automatiquement dans la table des enseignants.

### ⇒ La suppression d'un enseignant :

کلیة العلوم و التقنیات فاس +ه∀Σ⊔ها+ ۱ +EهOOهاΣ۱ ۸ +OIΣXΣ+Σ۱ Faculté des Sciences et Techniques de Fès جامعة سيدي محمد بن عبد الله ΦοΝΝΒΛΒΗ ΙΘ ΛΟΙΔΑΣ ΕΞΑΕΓοΛ ΘΙ ΗΘΛΒΝΝο Université Sidi Mohamed Ben Abdellah Prenom Email GSM Etat Mettre à jou Nom BEN ABBOU Rachid rachid.benabbou@usmba.ac.ma 0611111159 permanant Retirer permanant 7AHI Azeddine azeddine.zahi@usmba.ac.ma 0630313031 Retirer Mohamed OUZARF mohamed.ouzarf@usmba.ac.ma 0655664488 permanant Retirer ABBAD Khalid khalid.abbad@usmba.ac.ma 0633445566 permanant MAJDA Aicha aicha.majda@usmba.ac.ma 060000000 permanant Retirer EL GHALLOUCH Reda reda.elghallouch@usmba.ac.ma 0699999999 vacataire Déconnexion Conditions générales | NEWSLETTER | CONTACTEZ-NOUS | Copyright © 2018

Cette page permettra au chef de département de retirer un enseignant.

### Figure 43 : Gestion des enseignants – Table des enseignants

Cette page fait un listage automatique des enseignants, et elle affiche les informations de chaque enseignant. De plus, Elle donne le droit au chef de département de supprimer un enseignant.

|                         | loca التقنيات فاس<br>Com بالتقنيات فاس<br>+o∀Σ⊔ol+ I +EoOC Faculté des Sciences ف<br>المعالية المعالية المعالية المعالية المعالية المعالية المعالية المعالية المعالية المعالية المعالية المعالية الم | alhost indique<br>firmez-vous ce re | trait ?<br>OK Annu           | ية سيدي مح<br>۸۵۲۵۵۸ ⊖۱<br>hamed Ber | جامع<br>нөлзииоФ<br>n Abdellah |               |
|-------------------------|----------------------------------------------------------------------------------------------------|-------------------------------------|------------------------------|--------------------------------------|--------------------------------|---------------|
|                         | Nom                                                                                                    | Prenom                              | Email                        | GSM                                  | Etat                           | Mettre à jour |
| Mr ZAHI Azeddine        | BEN ABBOU                                                                                                    | Rachid                              | rachid.benabbou@usmba.ac.ma  | 0611111159                           | permanant                      | Retirer       |
| Accueil                 | ZAHI                                                                                                    | Azeddine                            | azeddine.zahi@usmba.ac.ma    | 0630313031                           | permanant                      | Retirer       |
| emander une réservation | OUZARF                                                                                                    | Mohamed                             | mohamed.ouzarf@usmba.ac.ma   | 0655664488                           | permanant                      | Retirer       |
| Gerer mes reservations  | ABBAD                                                                                                    | Khalid                              | khalid.abbad@usmba.ac.ma     | 0633445566                           | permanant                      | Retirer       |
| Cérer les enseignants   | MAJDA                                                                                                    | Aicha                               | aicha.majda@usmba.ac.ma      | 060000000                            | permanant                      | Retirer       |
| Gerer les enseignants   | EL GHALLOUCH                                                                                                    | Reda                                | reda.elghallouch@usmba.ac.ma | 0699999999                           | vacataire                      | Retirer       |
| Déconnexion             |                                                                                                    |                                     |                              |                                      |                                |               |

### Figure 44 : Gestion des enseignants – Supprimer un enseignant

Par exemple, si le chef de département clique sur le bouton "retirer" d'un enseignant, un message de confirmation s'affiche, comme c'est montré dans cette figure (Figure 44).

S'il confirme le retrait, l'enseignant concerné va être supprimé de la liste des enseignants et de la table aussi. Comme montre la figure ci-dessous :

|                                                                                                    | جامعة سيدي محمد بن عبد الله<br>+οΨΣUol+ I +EcoOoJΣI Λ +OIΣΧΣ+ΣI<br>Faculté des Sciences et Techniques de Fès<br>Université Sidi Mohamed Ben Abdellah |
|----------------------------------------------------------------------------------------------------|----------------------------------------------------------------------------------------------------|
| Mr ZAHI Azeddine<br>Accueil<br>Demander une réservation<br>Gérer mes réservations<br>Consulter mon planning<br>Gérer les enseignants | Mr EL GHALLOUCH Reda est retiré                                                                                                    |
| Déconnexion                                                                                                    | Service Informatique   Conditions générales   NEWSLETTER   CONTACTEZ-HOUS   Copyright © 2016                                                         |

### Figure 45 : Gestion des enseignants – Suppression effectuée

De même pour la suppression d'un enseignant, Le système faire une mise à jour des données.

### 4. Espace Responsable :

### i. Page d'Authentification :

Pour l'authentification à travers l'espace responsable, les mêmes traitements et presque la même interface que l'espace enseignant s'apparaît.

| لية العلوم والتقنيات فاس<br>+ معني العلوم والتقنيات فاس<br>+ معني العلوم والتقنيات فاس<br>Faculté des Sciences et Technic | OIZXZ+ZI<br>ues de Fès | جامعة سيدي محمد بن عبد الله<br>+οοΛουΞ+ ΟΣΛΣ ΕΒΑΕΕοΛ ΘΙ +ΘΛΒΝΙΟΦ<br>Universitê Sidi Mohamed Ben Abdellah |  |
|----------------------------------------------------------------------------------------------------|------------------------|----------------------------------------------------------------------------------------------------|--|
|                                                                                                    |                        |                                                                                                    |  |
| Authentification - Re                                                                                                    | esponsable du service  |                                                                                                    |  |
| * - Tous les champs sont oblig                                                                                            | atoires                |                                                                                                    |  |
| Login *                                                                                                    | Email                  |                                                                                                    |  |
| Mot de passe                                                                                                    | * *****                |                                                                                                    |  |
|                                                                                                    | Se connecter           |                                                                                                    |  |
|                                                                                                    |                        | Mot de passe oublié?                                                                                     |  |
|                                                                                                    |                        |                                                                                                    |  |
|                                                                                                    |                        |                                                                                                    |  |

### Figure 46 : Page d'Authentification pour le responsable du service

C'est la page affichée en accédant à travers "Espace Responsable", elle demande à l'utilisateur de saisir ses données d'authentification, représentées en Login et mot de passe.

Les mêmes cas d'échéances se provoquent dans cette page que la page d'authentification réservé pour les enseignants. La récupération du mot de passe est aussi la même.

### ii. Page d'Accueil :

|                                                       | جامعة سيدي محمد بن عبد الله<br>مەسىدى محمد بن عبد الله<br>Faculté des Sciences et Techniques de Fès<br>Université Sidi Mohamed Ben Abdellah |
|-------------------------------------------------------|----------------------------------------------------------------------------------------------------|
| Mme LAHLOU Najat<br>Accueil<br>Gérer les réservations | Bienvenue Mme LAHLOU Najat                                                                                                    |
| Consulter le planning général<br>Gérer les salles     | Vous pouvez traiter les réservations et gérer les salles de TP en ligne                                                                     |
|                                                       |                                                                                                    |
| Déconnexion                                           | Service Informatique   Conditions générales   NEWSLETTER   CONTACTEZ-NOUS   Copyright © 2018                                                |

### Figure 47 : Page d'Accueil - Espace Responsable

On a pris le cas d'authentification avec le compte de Mme N. LAHLOU, la responsable du service de réservations du TP informatiques, à travers son espace personnel. Ensuite, on est redirigé vers la page d'accueil. Cette page donne accès aux diverses fonctionnalités, ordonnées dans la barre menu située à gauche du page.

Dans les prochaines figures, on va mettre en évidence le déroulement de l'application ainsi que ses différentes fonctionnalités.

### iii. Page d'Informations personnelles :

Dans cette page, le responsable du service peut consulter son profil et effectuer certaines modifications. Les mêmes traitements et presque la même interface que l'espace enseignant s'apparaît.

|                               | كلية العلوم و التقنيات فاس<br>+o+ΣLol+ ا +Co⊙olΣl ∧ +OLΣXS<br>Faculté des Sciences et Techniques d | جامعة سيدي محمد بن عبد الله<br>+οουμιΣ+ ΟΣΛΣ ΕΞΛΕΓοΛ ΘΙ ΛΘΛΕΝΝΟΦ<br>Université Sidi Mohamed Ben Abdellah |
|-------------------------------|----------------------------------------------------------------------------------------------------|----------------------------------------------------------------------------------------------------|
| Mme LAHLOU Najat              | Info                                                                                               | ormations personnelles:                                                                                  |
| Gérer les réservations        | Nom :                                                                                              | LAHLOU                                                                                                   |
| Consulter le planning général | Prénom :                                                                                           | Najat                                                                                                    |
| Gérer les salles              | CIN :                                                                                              | LN1234                                                                                                   |
|                               | Email :                                                                                            | najat.lahlou@usmba.ac.ma                                                                                 |
|                               | GSM :                                                                                              | 0610101012                                                                                               |
|                               |                                                                                                    | Modifier mes informations                                                                                |
| Déconnexion                   | Service Informatique   Conditions gér                                                              | nérales NEWSLETTER CONTACTEZ-NOUS Copyright © 2018                                                       |

Figure 48 : Page des informations personnelles – Espace Responsable

En cliquant sur le nom de l'utilisateur, on se redirigera vers la page des informations personnelles de l'utilisateur.

Cette interface donne à l'utilisateur la possibilité de modifier quelques informations à propos de son profil. Le déroulement de cette modification est le même pour celle de l'espace enseignant.

# <section-header><section-header><section-header><section-header><section-header><section-header><section-header><section-header><section-header><section-header>

### iv. Page de demande de réservation :

### Figure 49 : Menu principal de l'espace responsable - Gestion des réservations

Ici, dans ce menu, avant qu'il puisse gérer les réservations, le responsable du service doit choisir d'abord le type de demandes à gérer, parmi les 2 accès situés dans la figure (Figure 49).

### ⇒ Les demandes en cours :

Cette page permettra au responsable du service de traiter les demandes en attente.

| Accueil                | Module                             | Type de<br>réservation | Date de<br>séance | Date de<br>demande | Nombre des groupes<br>de TP | Mettre à<br>jour |
|------------------------|------------------------------------|------------------------|-------------------|--------------------|-----------------------------|------------------|
| Gérer les réservations | Systemes d'exploitation            | ordinaire              | 2018-05-31        | 2018-05-31         | 2                           | Traiter          |
| Gérer les salles       | Interface Homme-Machine en<br>Java | ordinaire              | 2018-06-11        | 2018-06-02         | 2                           | Traiter          |
|                        | Reseaux I                          | ordinaire              | 2018-06-11        | 2018-06-03         | 1                           | Traiter          |
|                        | Reseaux I                          | ordinaire              | 2018-06-11        | 2018-06-03         | 1                           | Traiter          |

### Figure 50 : Gestion des réservations - Demandes en cours

Toutes les demandes de réservation effectuées par les enseignants s'apparait dans cette page.

À partir de cette page, le responsable du service fait les traitements correspondants. En cliquant sur le bouton "Traiter", de l'une des demandes, dans la colonne "Mettre à jour", il se redirige vers la page de traitement, comme montré dans la figure ci-dessous :

|                                                       | Traitement de demande-                                                                                                    |                                 |
|-------------------------------------------------------|----------------------------------------------------------------------------------------------------|---------------------------------|
| Mme LAHLOU Najat<br>Accueil<br>Gérer les réservations | S'il vous plait, veuillez remplir ce fo:<br>Veuillez suivre les étapes désignées<br>* <b>- Tous les champs sont obligatoir</b> | es                              |
| Consulter le planning général                         | Nom & Prenom de l'enseignant :                                                                                                 | BEN ABBOU Rachid                |
| Gérer les salles                                      | Date de réservation :                                                                                                    | 2018-06-04                      |
|                                                       | Date de Séance :                                                                                                    | 2018-05-31                      |
|                                                       | Module :                                                                                                    | Systemes d'exploitation         |
|                                                       | Nombre de groupe de tp :                                                                                                    | 2                               |
| Déconnexion                                           | Salle à affecter :                                                                                                    | Veuillez choisir une salle      |
|                                                       |                                                                                                    | Valider                         |
|                                                       | Service Informatique   Conditions générales   NEWSLETTER   (                                                                   | SONTACTEZ-NOUS Copyright © 2018 |

### Figure 51 : Gestion des réservations - Demandes en cours - Affectation du salle

Dans cette page de traitement, le responsable de service ne peut qu'affecter la salle parmi les salles disponibles sans avoir le droit de modifier quelque chose (Figure 51).

Après la validation du formulaire de la demande, une page d'information sur cette demande est affichée (Figure 52).

|                                                                                                    | جامعة سيدي محمد بن عبد الله<br>+ovΣLoI+ I +CoOOolZI A +OIZXZ+ΣI<br>Faculté des Sciences et Techniques de Fès<br>Université Sidi Mohamed Ben Abdellah |
|----------------------------------------------------------------------------------------------------|----------------------------------------------------------------------------------------------------|
| Mme LAHLOU Najat<br>Accueil<br>Gérer les réservations<br>Consulter le planning général<br>Gérer les salles | Vous avez validé cette réservation                                                                                                    |
| Déconnexion                                                                                                |                                                                                                    |

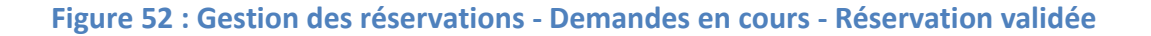

Une fois la demande est validée par le responsable du service, elle s'apparaîtra dans la page des demandes traitées.

### ⇒ Les demandes traitées :

Cette page permettra au responsable du service de consulter toutes les demandes traitées.

| Mme LAHLOU Najat                                      |                              | Les                    | demandes          | de résevatio       | on traitées        |                  |                         |                             |
|-------------------------------------------------------|------------------------------|------------------------|-------------------|--------------------|--------------------|------------------|-------------------------|-----------------------------|
| Accueil                                               | Module                       | Type de<br>réservation | Date de<br>séance | Date de<br>demande | Date de<br>réponse | Salle<br>affecté | Responsable<br>validant | Nombre des<br>groupes de TP |
| Gérer les réservations<br>nsulter le planning général | Systemes<br>d'exploitation   | ordinaire              | 2018-05-31        | 2018-06-04         | 2018-06-03         | 3                | 1                       | 2                           |
| Gérer les salles                                      | Architecture des ordinateurs | ordinaire              | 2018-05-31        | 2018-05-31         | 2018-05-31         | 5                | 1                       | 2                           |
|                                                       | Programmation Web            | ordinaire              | 2018-06-08        | 2018-06-01         | 2018-06-01         | 1                | 1                       | 1                           |
|                                                       | Programmation Web            | rattrapage             | 2018-06-11        | 2018-06-02         | 2018-06-02         | 7                | 1                       | 1                           |

Figure 53 : Gestion des réservations – Demandes traitées

Toutes les demandes de réservation traitées par le responsable du service s'affiche dans cette page automatiquement.

Chaque réservation s'affiche sur une ligne du tableau (figure 53). Cette ligne contient certaines caractéristiques de la réservation (Module, Type de réservation, Dates, Nombre des groupes...), ainsi que le responsable qui a validé la demande de cette réservation et la salle qui a affectée.

Après la validation d'une réservation, le responsable du service peut consulter le planning général des réservations.

i.

### Page de consultation du planning général :

Cette page permettra au responsable du service de consulter l'emploi du temps des séances de TP confirmées.

|                                                        | ت فاس<br>+ ۲۵ کال۵۱۱ +<br>Faculté des Scie | كلية العلوم و التقنيا<br>HE⊡OOIEI A +OIEXE∓EI<br>nces et Techniques de Fès | د الله<br>++oOAoUE+ (<br>Université                                     | ىيدي محمد بن عب<br>ΔΣΛΣ ΕΒΛΕΕοΛ<br>Sidi Mohamed | جامعة س<br>Θi ₼ð∧≲ии₀Ф<br>Ben Abdellah                       |                                                             |
|--------------------------------------------------------|--------------------------------------------|----------------------------------------------------------------------------|-------------------------------------------------------------------------|-------------------------------------------------|--------------------------------------------------------------|-------------------------------------------------------------|
| Mme LAHLOU Najat                                       | Jour\Horaire                               | 8h - 10h                                                                   | 10h - 12h                                                               | 12h - 14h                                       | 14h - 16h                                                    | 16h - 18h                                                   |
| Accueil                                                | Lundi                                      |                                                                            |                                                                         |                                                 |                                                              |                                                             |
| Gérer les réservations<br>onsulter le planning général | Mardi                                      | MIP - Groupe N° 1<br>Algorithmique et Programmation 1<br>Pr R. BEN ABBOU   | MIP - Groupe N°2<br>Algorithmique et Programmation 1<br>Pr R. BEN ABBOU |                                                 |                                                              |                                                             |
| Gérer les salles                                       | Mercredi                                   |                                                                            |                                                                         |                                                 | LST Ginfo - Groupe N° 2<br>Programmation Web<br>Pr M. OUZARF | LST Ginfo - Groupe N'1<br>Programmation Web<br>Pr M. OUZARF |
|                                                        | Jeudi                                      | LST Ginfo - Groupe N°1<br>Architecture des ordinateurs<br>Pr K. ABBAD      | LST Ginfo - Groupe N*2<br>Architecture des ordinateurs<br>Pr K. ABBAD   |                                                 |                                                              |                                                             |
|                                                        | Vendredi                                   | 10000000                                                                   |                                                                         |                                                 |                                                              |                                                             |
|                                                        | Samedi                                     |                                                                            |                                                                         |                                                 |                                                              |                                                             |

### Figure 54 : Consultation du planning général des salles

Dans cette page, le planning s'affiche en fonction de la salle sélectionnée, puisque chaque salle a son emploi du temps propre.

### i. Page de gestion des salles :

Cette page permettra au responsable du service de gérer les salles. Cependant, il a le droit de l'ajout, la modification ou la suppression des salles.

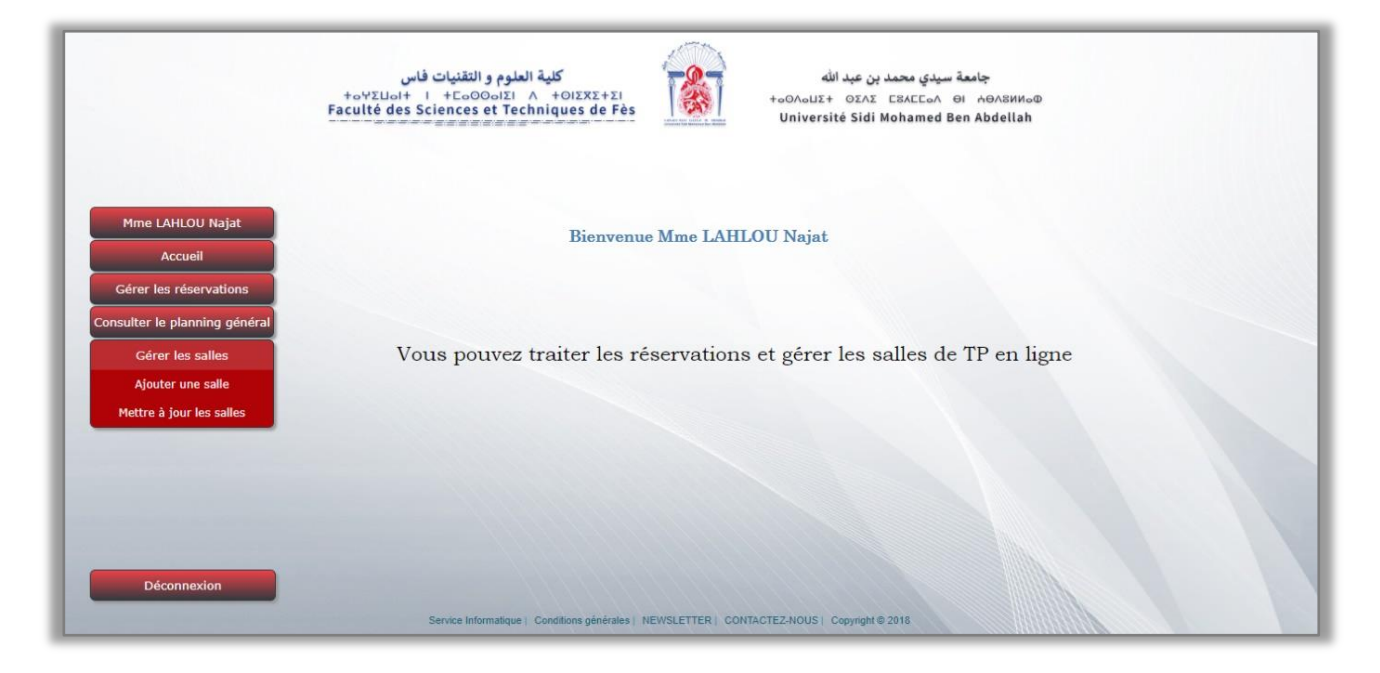

### Figure 55 : Menu principal de l'espace responsable – Gestion des salles

Cette barre de la gestion des salles (Gérer les salles) permettra au responsable du service soit l'ajout ou la mise à jour des salles, comme le montre cette figure (figure 55).

### ⇒ L'ajout d'une salle :

Cette page permettra au responsable du service d'ajouter une nouvelle salle, en saisissant les informations nécessaires.

|                             | كلية العلوم و التقنيات فاس<br>+معنان المعنان المعنيات فاس<br>Faculté des Sciences et Techniques de Fès | بد الله<br>+۵ΟΛοUΣ+ Ο<br>Université S                | ، محمد بن ع<br>ΣΛΣ Ε8ΑΕΙ<br>Sidi Mohan | جامعة سيدي<br>ΣοΛ ΘΙ ΑΘΛΕΜΝοΦ<br>med Ben Abdellah |
|-----------------------------|----------------------------------------------------------------------------------------------------|------------------------------------------------------|----------------------------------------|---------------------------------------------------|
| Mme LAHLOU Najat            | Veuillez remplir ce formulai<br>* - Tous les champs                                                    | re pour ajouter une nouvelle sa<br>sont obligatoires | alle:                                  |                                                   |
| Accueil                     | Numéro de la calle *:                                                                                  | 11                                                   |                                        |                                                   |
| Gérer les réservations      | Numero de la salle .                                                                                   |                                                      |                                        |                                                   |
| nsulter le planning général | Capacité *:                                                                                            | 24                                                   |                                        |                                                   |
| Gérer les salles            | Système *:                                                                                             | Windows                                              | •                                      |                                                   |
|                             | Logiciel/Navigateur *:                                                                                 | Wireshark                                            | •                                      |                                                   |
|                             | Fonctionnalités *:                                                                                     | <ul> <li>Accès à l'internet</li> </ul>               |                                        |                                                   |
|                             |                                                                                                    | Equipements du réseaux                               |                                        |                                                   |
|                             |                                                                                                    | Videoprojecteur                                      |                                        |                                                   |
| Déconnexion                 |                                                                                                    | Valider & Ajouter                                    |                                        |                                                   |

Figure 56 : Gestion des salles – Ajouter une salle

Ce formulaire donne au responsable du service la possibilité d'ajouter une nouvelle salle, en saisissant les informations demandées (Numéro de la salle, Capacité, Système, Logiciel), ainsi que d'autres fonctionnalités (Accès Internet, Equipements Réseaux, Vidéoprojecteur).

Après la validation et l'envoi du formulaire, si toutes les informations sont saisies correctement, une page d'information indique que la salle est ajoutée avec succès s'affiche.

| 1.70                                                                                                    | جامعة سيدي محمد بن عبد الله<br>عندي محمد بن عبد الله<br>Faculté des Sciences et Techniques de Fès Université Sidi Mohamed Ben Abdellah |
|----------------------------------------------------------------------------------------------------|----------------------------------------------------------------------------------------------------|
| Mme LAHLOU Najat<br>Accueil<br>Gérer les réservations<br>Consulter le planning général<br>Gérer les salles | Vous avez ajouté une nouvelle salle avec succès                                                                                        |
|                                                                                                    |                                                                                                    |
| Déconnexion                                                                                                |                                                                                                    |

### Figure 57 : Gestion des salles – Ajouter une salle - Succès d'ajout

Les données de la nouvelle salle sont listées et enregistrées automatiquement dans la table des enseignants.

### ⇒ La mise à jour d'une salle :

Cette page permettra au responsable d'apporter des modifications à une salle, elle donne le droit aussi de retirer une salle.

| Mme LAHLOU Najat           |       |                |                     |                 |                  |               |
|----------------------------|-------|----------------|---------------------|-----------------|------------------|---------------|
| Accueil                    | Salle | Accés Internet | Equipements Réseaux | VideoProjecteur | Système exploité | Mettre à jour |
| Gérer les réservations     | 1     | 1              | 0                   | 0               | 2                | Màj           |
| sulter le planning général | 2     | 1              | 0                   | 1               | 1                | Måj           |
| Gérer les salles           | 3     | 1              | 0                   | 1               | 1                | Màj           |
|                            | 4     | 1              | 0                   | 0               | 1                | Màj           |
|                            | 5     | 1              | 0                   | 0               | 1                | Mâj           |
|                            | 6     | 1              | 1                   | 1               | 2                | Måj           |
|                            | 7     | 1              | 0                   | 1               | 2                | Màj           |
|                            | 8     | 0              | 0                   | 0               | 1                | Màj           |
|                            | 108   | 0              | 0                   | 0               | 1                | Màj           |
| Deconnexion                | 109   | 0              | 0                   | 0               | 1                | Màj           |
|                            | 9     | 1              | 0                   | 1               | 1                | Mäj           |

### Figure 58 : Gestion des salles – Table des salles

Cette page affiche les salles sous forme d'une table listée, et elle affiche les informations de chaque salle. De plus, Elle donne le droit au responsable du service d'apporter des modifications aux salles (y compris la suppression d'une salle) en cliquant sur le bouton "MàJ " apparait dans la table pour chaque salle.

Conclusions et Perspectives

Au cours de la période de stage de fin d'études, effectué à la Faculté des Sciences et Techniques de Fès, et précisément au sein du service informatique, j'ai eu l'opportunité de mettre en œuvre les différentes connaissances acquises dans ce projet, représenté par la réalisation d'une Application Web focalisée sur la réservation et la gestion des salles de TP informatique. Ainsi, j'ai pu acquérir de nouvelles connaissances, et enrichir mon bagage d'outils de développement. Cette application a pour objectif de faciliter la tâche à ses utilisateurs, en se basant sur une stratégie optimale pour le bon fonctionnement de l'application, ce qui permettra d'éviter les conflits dans le processus de la demande de réservation ainsi que l'affectation des salles et la validation.

En général, ce travail s'est polarisé sur un objectif précis, c'est de réaliser le maximum des besoins du cahier des charges. Au début de ce projet, j'ai commencé par l'étude du contexte général de sujet. Après, on s'est intéressé à l'Analyse et la conception. Enfin, on est passé à la réalisation de l'application.

Le temps qui a été consacré à l'application n'était pas assez suffisant pour pouvoir ajouter et tester d'autres fonctionnalités, citant comme exemple; l'envoie des notifications de réservation par Email. Ce qui laisse cette application ouverte à d'autres extensions, ainsi qu'au développement au futur.

Webographie

- InfoWebMaster Informations et ressources pour webmasters
- W3Schools Online Web Tutorials
- Stack Overflow Where Developers Learn, Share & Build Careers
- OpenClassrooms
- Forum du club des développeurs et IT Pro
- Le PHP Facile
- jQuery API Documentation
- Tout JavaScript.com